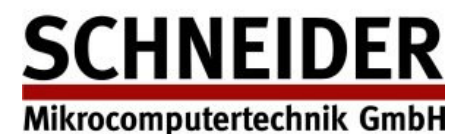

HNEIDER CHOPIN - digitale Zettelkataloge im Internet

Admin-Dokumentation Version 2.5, Seite 1

# **Benutzer Schnittstelle**

Der Link auf Ihren digitalen Zettelkatalog setzt sich wie folgt zusammen: "https://<Projekt>.dilib.info"

| Firefox                                                               | 13 +                                                                                                    |              | _ |       |
|-----------------------------------------------------------------------|----------------------------------------------------------------------------------------------------|--------------|---|-------|
| demo2013.dilb.info/(S(ifcw5055tci))                                   | wzveabn1t3zvd))/SearchAlpha.aspx $\overleftrightarrow = \mathcal{C}$ Soogle                                                                                                   | •            | ŀ | ⋒     |
| CHOPIN - digitale Zett                                                | telkataloge im Internet                                                                                                    |              |   |       |
| Übersicht Bibliothek/Home                                             | $\alpha$ Zettelkatalog 1                                                                                                    | Sprache (DE) | • | Hilfe |
| <ul> <li>Zettelkataloge</li> <li>Zettelkatalog 1</li> </ul>           | Suchbegriff: df                                                                                                    |              |   |       |
| lpha Zettelkatalog 2                                                  | Vorgehen bei der Suche:                                                                                                    |              |   |       |
| <ul> <li>Volitextsuche</li> <li>Zettelkatalog 2 (Volitext)</li> </ul> | <ol> <li>Suchbegriff eingeben (z.B. "Müller")<br/>⇒ Dadurch wird der Index an der nächstliegenden Stelle aufgeklappt. Auch is<br/>erste zugehörige Karte sichtbar.</li> </ol> | st schon die |   |       |
| Links<br>Subito Dokumentlieferung                                     | 2) mithilfe von +/- den Katalog durchblättern                                                                                                    |              |   |       |
|                                                                       | 3) gefundenen Titel evtl. direkt bestellen                                                                                                    |              |   |       |
|                                                                       | Weitere Hinweise, Hilfe zum Programm sowie zu den Browservoraussetzungen e<br>über "Hilfe" rechts oben.                                                                       | rreichen Sie |   |       |
|                                                                       |                                                                                                    |              |   |       |
| SCHNEIDER<br>CHOPIN2013 Version 2.0.25 (KA22)                         |                                                                                                    |              |   |       |

Auf der Eingangsseite finden Sie die Katalogübersicht mit allgemeinen Informationen über die digitalisierten Zettelkataloge. Mit "Übersicht" kommen Sie immer wieder auf diese Seite zurück. "Bibliothek / Home" bringt Sie auf das Internet-Angebot Ihrer Bibliothek. Wenn Sie eine mehrsprachige Version des Programms haben, können Sie rechts oben die Sprache auswählen.

Im linken Navigationsfenster können auch Links auf andere Web-Seiten eingebaut werden. Sie sehen hier einen Link auf den Dokument-Lieferdienst "subito".

Es gibt 2 Methoden im digitalisierten Zettelkatalog zu suchen:

**Indexsuche:** Hier wird der Zettelkatalog 1:1 abgebildet. Jede Katalogkarte wurde digitalisiert und zur Suche wurde ein Index darübergelegt. Alle Indices des Kataloges wurde übernommen.

**Volltextsuche:** Hier wurden alle Karten einer OCR (Optical Character Recognition = Texterkennung) unterzogen. Es wurde versucht möglichst alle Texte auf der Karte zu erfassen und diese suchbar zu machen. Da aber die Erkennung niemals 100% beträgt, wird diese Suchmethode nie vollständig alle Texte erfassen. Handschriften können z.B. nicht gelesen werden.

Die Volltextsuche ist allerdings ein sehr sinnvolles Mittel, um Inhalte auf den Karten zu erschließen.

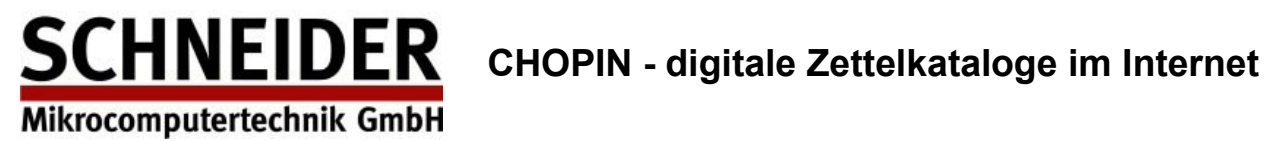

## Indexsuche

Bitte wählen Sie links einen Katalog aus. Sie kommen nun auf die Eingabeseite des Kataloges. Hier geben Sie Ihren Suchbegriff ein.

Tip: Wenn Sie die exakte Bildnummer der Katalogkarte schon wissen, dann geben Sie diese mit einem "#" am Anfang ein: z.B. "#03001033" zeigt Ihnen direkt die Bildnummer 03001033 an.

| Firefox                                                                 |                                                                                                    | - |       |
|-------------------------------------------------------------------------|----------------------------------------------------------------------------------------------------|---|-------|
| CHOPIN201                                                               |                                                                                                    | _ |       |
| demo2013.dilib.info/(S(ifcw5055tciv                                     | vzveabn1t3zvd))/SearchAlpha.aspx ☆ ♥ ♥ Sociel P                                                                                                    | ÷ | Â     |
| CHOPIN - digitale Zett                                                  | elkataloge im Internet                                                                                                    |   |       |
| Übersicht Bibliothek/Home                                               | a Zettelkatalog 2 Sprache (DE)                                                                                                    | • | Hilfe |
| Zettelkataloge Ø Zettelkatalog 1                                        | Suchbegriff: winter Suchen                                                                                                    |   |       |
| lpha Zettelkatalog 2                                                    | Vorgehen bei der Suche:                                                                                                    |   |       |
| <ul> <li>Volitextsuche</li> <li>α Zetteikatalog 2 (Volitext)</li> </ul> | <ol> <li>Suchbegriff eingeben (z.B. "Forstwesen")<br/>⇒ Dadurch wird der Index an der nächstliegenden Stelle aufgeklappt. Auch ist schon die<br/>erste zugehörige Karte sichtbar.</li> </ol> |   |       |
| Links<br>Subito Dokumentlieferung                                       | 2) mithilfe der Buttons +/- den Katalog durchblättern                                                                                                    |   |       |
|                                                                         | 3) gefundenen Titel evtl. direkt bestellen                                                                                                    |   |       |
|                                                                         | Weitere Hinweise, Hilfe zum Programm sowie zu den Browservoraussetzungen erreichen Sie<br>über "Hilfe" rechts oben.                                                                          |   |       |
| SCHNEIDER<br>CHOPIN2013 Version 2.0.25 (KA22)                           |                                                                                                    |   |       |

Sie suchen nun das Wort "Winter" im Verfasserkatalog. Wenn Sie nun "suchen" drücken erscheint der dem Wort "Winter" nächstgelegene Index.

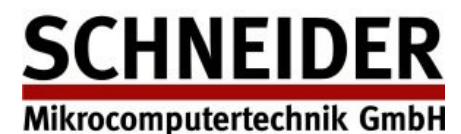

# Finden der richtigen Katalogkarte

Im linken Fenster finden Sie die Übersicht aller Indices. Der gefundene (ihrer Suche am nächsten liegende) wird grau unterlegt angezeigt.

Im rechten großen Fenster sehen Sie die digitalisierte Karte für diesen Indexeintrag.

| Firefox 🔻                 |                        |                                                                              |      |       |
|---------------------------|------------------------|------------------------------------------------------------------------------|------|-------|
| Digitale Zettelkataloge - | - DEMO CHOPIN2013      | +                                                                            |      |       |
| emo2013.dilib.i           | info/(S(ifcw5055tciwzv | eabn1t3zvd))/ViewerAlpha.aspx 🟠 🗸 🧭 🔁 Google 🔎 💽 🗸                           | ÷    | ⋒     |
| CHOPIN - d                | ligitale Zettel        | kataloge im Internet                                                         |      |       |
| Übersicht B               | ibliothek/Home         | Zettelkatalog 2         Neue Suche         Sprache (E                        | E) 🔹 | Hilfe |
| winter                    | - 2                    | Wissenschaftsrat, schweizerischer                                            |      |       |
| Steuerpraxis              |                        |                                                                              |      |       |
| Studium                   |                        | Wissenschaftspolitik.                                                        |      |       |
| т                         |                        | Mitteilungsblatt des schweizerischen                                         |      |       |
| Taschenbuch               |                        | Wissenschaftsrates. Politique de la                                          |      |       |
| Theater-Almanach          |                        | science Jg 1 ff.                                                             |      |       |
| Töchterhandelsschule      |                        | -[o. 0.], 1967 ff.                                                           |      | •     |
| U                         |                        | 7 1025                                                                       |      |       |
| v                         |                        | 2 1035                                                                       |      |       |
| Verein                    |                        |                                                                              |      |       |
| Verkehrsverein            |                        |                                                                              |      |       |
| Verwaltung                |                        |                                                                              |      | 8     |
| Verzeichnis               |                        |                                                                              |      |       |
| Volk                      |                        |                                                                              |      |       |
| Vorlesungsverzeichnis     |                        |                                                                              |      |       |
| w                         |                        |                                                                              |      |       |
| Wegweiser                 |                        |                                                                              |      |       |
| Wissenschaftsrat          |                        |                                                                              |      |       |
| ХҮ                        |                        | 🌳 - 20   👫 - 5   🗣 - 1   🍕   Menü 🔺   Bestellen   🛐   🍕   + 1 🧼 + 5 👾 + 20 🊧 |      |       |

Wenn diese Karte nicht die von Ihnen gesuchte ist, dann können Sie nun im Katalog vor- und zurückblättern.

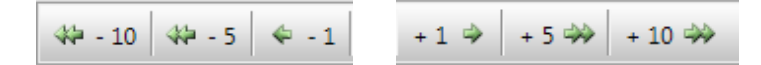

Wenn Sie Ihre gewünschte Karte gefunden haben, so können Sie wie folgt weitere Funktionen nutzen:

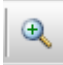

Vergrößern der Kartendarstellung (Zoomen)

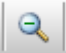

Verkleinern der Kartendarstellung (Zoomen)

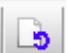

Anzeigen der Rückseite der Karte (Optional, wenn Rückseiten mitgescannt wurden)

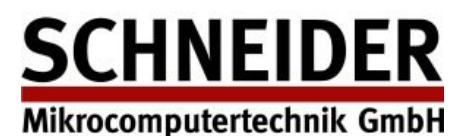

# **Bestellfunktion** [Optional]

Sie können Ihr gefundenes Werk in der Bibliothek mit "Bestellen" bestellen:

| E Bestellfunktion                       |                                       | × |
|-----------------------------------------|---------------------------------------|---|
| Bitte geben Sie die zur Ausführung Ihre | er Bestellung notwendigen Daten ein.  |   |
| Benutzernummer *                        |                                       |   |
| Name, Vorname *                         |                                       |   |
| Telefonnummer                           |                                       |   |
| Email-Adresse *                         |                                       |   |
|                                         |                                       |   |
| * Angabe(n) werden für die Bearbeitun   | g Ihrer Bestellung zwingend benötigt. |   |
|                                         | Bestellung absenden Zurück            |   |

Bitte füllen Sie das Formular aus und senden es ab. Die Bestellung wird dann von der Ausleih-Stelle in der Bibliothek bearbeitet.

## Menüfunktionen

| Q<br>Q<br>⊕ | Ganze Seite<br>Verkleinern<br>Vergrößern | Hier finden Sie<br>Menüleiste war<br>Rückseite anze |
|-------------|------------------------------------------|-----------------------------------------------------|
| _           | Bestellen                                | Die folgenden l                                     |
| ь           | Rückseite anzeigen                       | <ul> <li>Drucke</li> </ul>                          |
| 3           | Drucken                                  |                                                     |
|             | Speichern unter                          | Speich                                              |
| 75          | Rild drehen                              | <ul> <li>Bild dre</li> </ul>                        |
|             | bid drenen                               | Bildinfo                                            |
|             | Bildinformation                          |                                                     |

nochmals Funktionen, die auch schon auf der ren: Verkleinern, Vergrößern, Bestellen, eigen.

Funktionen sind neu:

- en
- ern unter ...
- ehen
- ormation

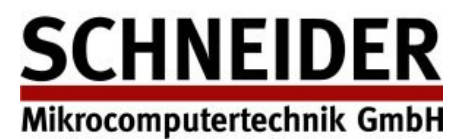

#### Menüfunktion "Drucken"

| Vissenschaftsza               | , schweizerischer                     |
|-------------------------------|---------------------------------------|
| Wissenschaft:<br>Mitteilungsb | apolitik.<br>Latt des schweizerischen |
| Wissenschaft<br>science       | srates. Politique de la<br>Jg 1 ff.   |
| -[0. 0.], 19                  | 57 ee.                                |
|                               | Z 1035                                |
|                               |                                       |
|                               |                                       |
|                               | •                                     |
|                               |                                       |

Ausdrucken des Bildes auf einem Drucker.

#### Menüfunktionen "Speichern unter ... "

Damit speichern Sie das Bild auf Ihrem Rechner, bzw. starten den Download in Ihrem Browser. Die Aktion ist je nach verwendeten Browser leicht unterschiedlich.

#### Menüfunktionen "Bild drehen"

Damit wird das angezeigte Bild um 180Grad gedreht. Das kann z.B. bei der Anzeige einer Rückseite sinnvoll sein, da dort die Seiten-Orientierung nicht immer gleich ist.

#### Menüfunktionen "Bildinformation"

| <b>Bildinformation</b> |                             | × |
|------------------------|-----------------------------|---|
| Bildnummer             | 03005173                    |   |
| Bildgröße              | 1464 x 888 Pixel, 300 dpi   |   |
| Direktsprung           | http://demo2013.dilib.info, |   |
|                        |                             |   |
|                        | Abbrechen                   |   |
|                        |                             |   |
|                        |                             |   |

Diese Funktion zeigt Ihnen die Eigenschaften des digitalisierten Bildes an. Sie finden die Bildnummer, die Größe des Bildes in Pixel (Punkten) und die Scan-Qualität (in dpi).

Sehr wichtig ist die Funktion "Direktsprung"

Dieser Link (komplette URL) führt Sie immer exakt auf dieses Image. Mit dieser Funktion legen Sie den direkten Link auf dieses Bild in die Zwischenablage. Das automatische Kopieren des Links in die Zwischenablage funktioniert aus Sicherheitsgründen nicht in allen Browsern. Sie müssen ggf. den Link von Hand kopieren.

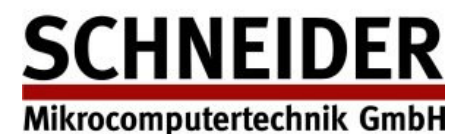

## Volltextsuche

Hier können Sie eine Volltext-Suche über alle Karten des entsprechenden Kataloges anstoßen. Bitte beachten Sie dabei aber, dass die Texterkennung nicht zu 100% exakt ist. Text der undeutlich gedruckt wurde oder Handschriften führen zu Lesefehlern oder Textverlusten. Bedenken Sie dabei auch, das automatisierte Verfahren wie die OCR (Optical Character Recognition =

Texterkennung) auf dem Computer noch weit davon entfernt sind, was wir Menschen (erkennen) können.

| Firefox <b>T</b>                              |                                                                                                    |
|-----------------------------------------------|----------------------------------------------------------------------------------------------------|
| Digitale Zettelkataloge - DEMO CHOPIN20       | 13 +                                                                                                    |
| emo2013.dilib.info/(S(ifcw5055tci             | wzveabn1t3zvd))/SearchAlphaOCR.aspx                                                                                                    |
| CHOPIN - digitale Zet                         | telkataloge im Internet                                                                                                    |
| Übersicht Bibliothek/Home                     | <i>α</i> Zettelkatalog 2 (Volitext)           Sprache (DE)           Hilfe                                                                                                    |
| <ul> <li>Zettelkataloge</li> <li></li></ul>   | Suchbegriff:       winter       Verknüpfung:       UND       Trunkieren       Ähnlichkeit       90%         Suchen         Vorgehen bei der Suche:         1)       Suchbegriff eingeben (z.B. "orazione"), ggf. auch mehrere Suchbegriffe (UND bzw. ODER wählen) |
| SCHNEIDER<br>CHOPIN2013 Version 2.0.25 (KA22) |                                                                                                    |

Wählen Sie links einen Katalog unter "Volltextsuche" aus:

Bitte geben Sie nun Ihre gewünschte Suche ein:

Mehrere Suchbegriffe trennen Sie bitte einfach mit einem Leerzeichen.

Bei "Verknüpfung" können Sie die logische Verknüpfung der verschiedenen Suchbegriffe definieren. Mit "UND" werden die Begriffe logisch UND verknüpft, d.h. die Schnittmenge beider Begriffe wird angezeigt. (ergibt kleines Suchergebnis)

Mit "ODER" verodern die logisch die Suche, es werden beide kompletten Suchergebnisse der Einzelbegriffe angezeigt (ergibt großes Suchergebnis)

Die Trunkierung können Sie einfach anklicken. Damit aktivieren Sie die Trunkierung und es werden Ihnen auch Begriffe angezeigt, die mit dem gesuchten Begriff beginnen.

Die Ähnlichkeit ermöglicht es Ihnen auch Begriffe zu suchen, die nur eine gewisse Ähnlichkeit mit Ihrem Suchwort haben. Bei 100% erhalten Sie nur Treffer, die exakt Ihrem Suchwort entsprechen. Bei 70-80% darf auch mal ein Buchstabe verkehrt sein. Optimal sind meistens 80% oder 90%

**CHOPIN - digitale Zettelkataloge im Internet** 

Mikrocomputertechnik GmbH

SCHNEIDER

Admin-Dokumentation Version 2.5, Seite 7

Wenn Sie das "Suchen" auslösen, erhalten Sie die folgenden Suchergebnisse:

| Firefox 🔻                                                                    |                                        |                |                                                                                                    |                                                                           |            |  |  |
|------------------------------------------------------------------------------|----------------------------------------|----------------|----------------------------------------------------------------------------------------------------|---------------------------------------------------------------------------|------------|--|--|
| Digitale Zettelk                                                             | ataloge - DEMO CHOPIN20                | 13 +           |                                                                                                    |                                                                           |            |  |  |
| 🗲 🛞 demo20                                                                   | )13. <b>dilib.info/(</b> S(ifcw5055tci | wzveabn 1t3    | zvd))/SearchAlphaOCR.aspx 🖒 ⊽ C 🔀 ▼ Google .                                                                                                    | ₽ 🖬 - 🖡                                                                   | ⋒          |  |  |
| CHOPI                                                                        | N - digitale Zet                       | telkata        | oge im Internet                                                                                                    |                                                                           |            |  |  |
| Übersicht                                                                    | Bibliothek/Home                        | αZette         | lkatalog 2 (Volltext)                                                                                                    | Sprache (DE) 🔹                                                            | Hilfe      |  |  |
| <ul> <li>Ξ Zettelkataloge</li> <li>α Zettelka</li> <li>α Zettelka</li> </ul> | atalog 1<br>atalog 2                   | Suchbe<br>Such | griff: winter Verknüpfung: UND Trunkieren en                                                                                                    | Ähnlichkeit 90%                                                           | •]         |  |  |
|                                                                              |                                        | Bild           | Text                                                                                                    |                                                                           |            |  |  |
| <ul> <li>Volltextsuche</li> <li>α Zettelkatalog 2 (Volltext)</li> </ul>      |                                        | 3001017        | CH Antiquariat / [Redaktions- und Gestaltungs-team: Astrid Buchhofer, Liz Buchhofer, Christian<br>19861 - Nr. 3(1990) Bern : CH-Antiquariat, 1986-1990 111. (z.T. farbig); 30 cmVierteljährl Zäł<br>zu Nr. ab: Nr. 2 (1987) 1987 sind 6 Nr., 1988 sind 5 Nr. erschienen Beschreibung beruhend au<br>-Bestand: Winter 1986, Frühling 1987, Nr. 4(1987)-Nr. 3(1990)                                                                      | Zeller]Sommer (<br>1lung wechselt übe<br>1f Heft <mark>Winter</mark> 1986 | er<br>i,   |  |  |
| 🗈 subito D                                                                   | okumentlieferung                       | 3001506        | <ul> <li>£, ZoJikL Bz 105,106,107Fremdenblatt. Ober-Engaainer.1906. [Forts, u. d. T. :] Allgemeines Fremdenblatt, für sämtliche<br/>Kurorte Graubündens. 1907-1913 [Forts.u.d.T. :1 Graubünden im Winter (Graubünden im Sommer) Allgemeines<br/>Fremdenblatt für sämtliche Kurorte. 1914-1927. [Forts, u. d. T. 'J Graubünden, offizielles Fremdenblatt. 1927-1939.<br/>[Forts.u. d. T. i Bündnerland. 1940-194b = No 1-31.</li> </ul> |                                                                           |            |  |  |
|                                                                              |                                        | 3001730        | Bz 336Gewerbliche Lehrabschluss-Prüfungen Frühjahr/Sommer 1980 ff. : Programm : Prüfungskr:<br>[Graubünden] für berufliche Ausbildung Chur 1980 ff 24 cm+ Herbst/ <mark>Winter</mark> 1980 ff. Bz 336∎<br>iq ¿1-2?VMöTfcN8I • HZo 21,22, IS,24 ,¿4-+ ?terOU)Ujg 1^2o?1f2z                                                                                                    | eis Chur / Kant. Amt<br>* Witfrbutii, MZoF∙                               | t<br>+U.   |  |  |
|                                                                              |                                        | 3001731        | Bz 337Gewerbliche Lehrabschluss-Prüfungen Frühjahr/Sommer 1980 ff.; Programm : Früfungskr<br>Amt (Graubünden j für berufliche Ausbildung[Chur] 1980 ff 24 cm+ Herbst/Winter 1980 ff. Bz                                                                                                    | eis Engadin / Kant.<br>2337                                               |            |  |  |
|                                                                              |                                        | 3001781        | Bz 105,106,107Vide ;Graubiinden im <mark>Winter</mark> (Grau-biinden im Sommer). Allgemei-nes Fr mdenblat<br>e.Freradenblatt. Ober-Engadiner.                                                                                                    | tt fiir sâmtlicin Kurc                                                    | ort        |  |  |
|                                                                              |                                        | 3002208        | I'Tz 41Jahrbücher,Heidelberger, der Literatur. Jg. 23-27, 30-31Heidelberg, Winter, 1830-1834, 18                                                                                                    | 37-38; 8°                                                                 |            |  |  |
|                                                                              |                                        | 3003214        | WB.iHabrsblatt der Stadtbibliothek Winterthur' - 1(1872) Winter-^thur : Stadtbibliothek, 187<br>(1872) ff Bibliographie von Winterthur: 265(1932), 275(1942), 284(1952), 293 (1962), 302(1972), 32                                                                                                    | 2 25cmJährlich.<br>12(1982) = Cd 15Z 1                                    | - 1<br>549 |  |  |
| SCH<br>CHORIN2013                                                            | INEIDER                                | -2002405       | Bz 100Post. Engadiner, und Winter-Fremdenliste. CThrg. 1-5. £?orts. u. d. T. :J Engadiner Post und<br>Amtliches Publikationsorgan der Gemeinde St. Moritz. Jhrg. S-bl ff St. Moritz, Manatschal, Ebne                                                                                                    | l Anzeige-Blatt<br>r & Cie, 1893-1942                                     | ff.; 💌     |  |  |
|                                                                              | (10122)                                | 14 4           |                                                                                                    |                                                                           |            |  |  |

Wenn die Trefferanzahl zu groß wird, erscheint unter dem Suchergebnis ein Register, mit dem Sie durch die Trefferliste navigieren können.

Wenn Sie auf ein Suchergebnis klicken, dann wechselt das Suchergebnis in die Bildanzeige und Sie bekommen die digitalisierte Katalogkarte angezeigt. (exakt wie Indexsuche)

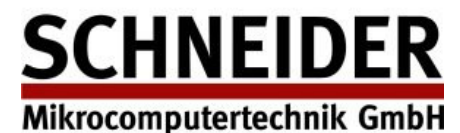

# **ADMIN Benutzer Schnittstelle**

Sie starten des Admin-Mode mit "https://<projekt>.dilib.info?mode=admin"

Bitte melden Sie sich mit Ihrem Benutzernamen und Passwort an. Die Zugangsberechtigung erhalten Sie von Ihrem Systemadministrator.

| Firefox 🔻                                                                                                    |                                          |                                                        |                    |              | _ |       |
|----------------------------------------------------------------------------------------------------|------------------------------------------|--------------------------------------------------------|--------------------|--------------|---|-------|
| Digitale Zettelkataloge - DEMO CHOPIN201                                                                                                    | 3 +                                      |                                                        |                    |              |   |       |
| demo2013.dilib.info/(S(i40gciqhv1c                                                                                                    | ymx552zx4ac55))/sta                      | rt.aspx?mode=admin                                     | ☆ マ C 🛛 🗧 🗸 Google | ب ج 🔝        | ŧ | ⋒     |
| CHOPIN - digitale Zett                                                                                                    | elkataloge i                             | m Internet                                             |                    |              |   |       |
| Übersicht Bibliothek/Home                                                                                                    |                                          |                                                        |                    | Sprache (DE) | • | Hilfe |
| Image: Schneider         Ω         Zettelkatalog 1         α         Zettelkatalog 2         Image: Volltextsuche         α         Zettelkatalog 2 (Volltext)         Image: Links         Image: Schneider         Schneider         Schneider         CHOPIN2013 Version 2.0.25 (KA22) | Anmeldung Ad<br>Benutzername<br>Kennwort | dministratorfunktionen<br>admin<br>•••••••<br>Anmelden |                    |              |   |       |

<u>SCHNEIDER</u>

Mikrocomputertechnik GmbH

CHOPIN - digitale Zettelkataloge im Internet

Admin-Dokumentation Version 2.5, Seite 9

Nach erfolgreicher Anmeldung finden Sie nun in der oberen Menüleiste ein Menü "Admin".

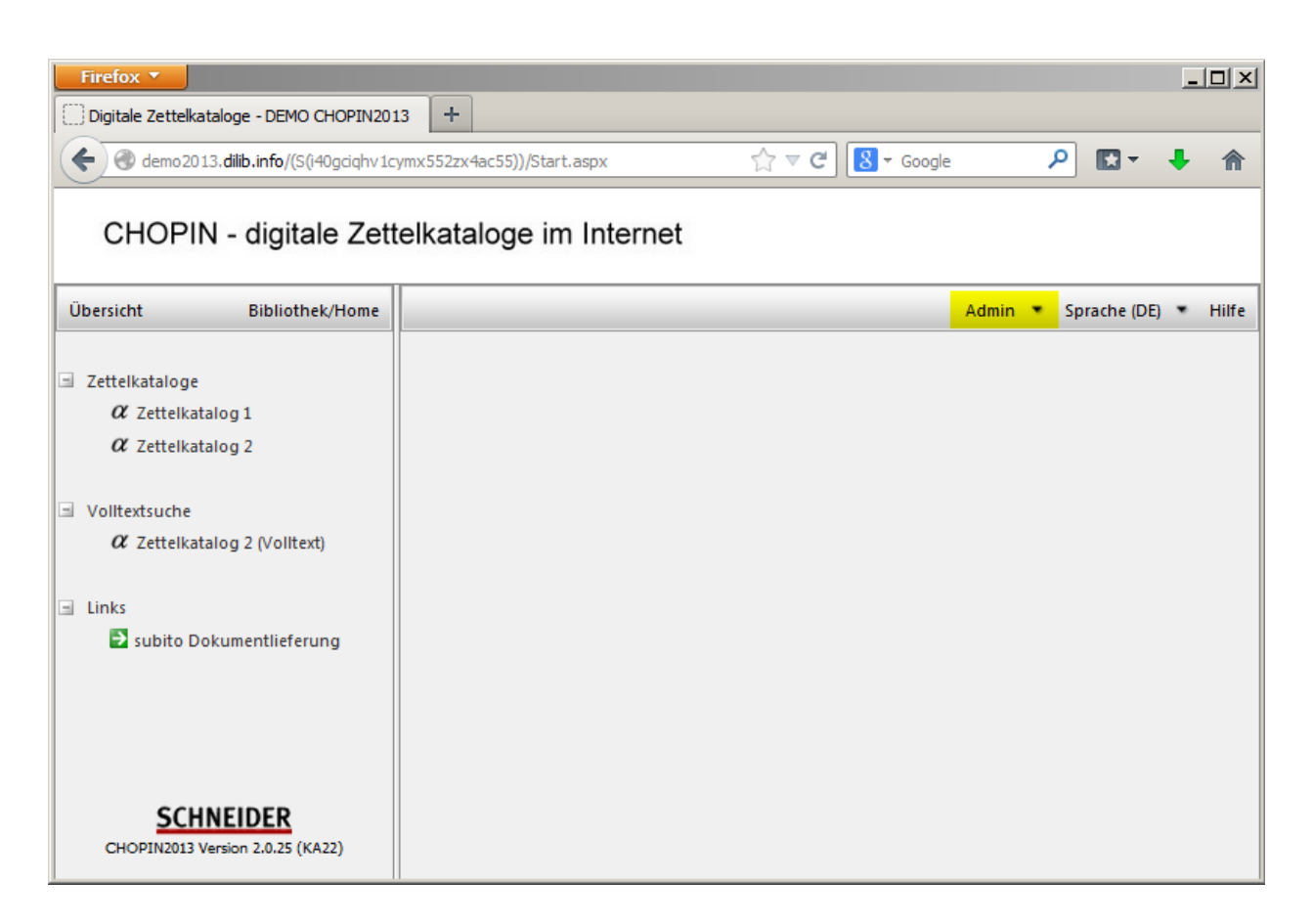

Wenn Sie das Menü "Admin" auswählen, erscheinen die folgenden Funktionen:

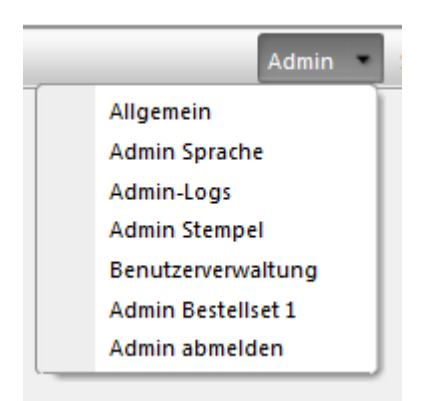

Bitte beachten Sie, dass es verschiedene Admin-Berechtigungen gibt. Der Funktionsumfang ist abhängig von den Ihnen gewährten Berechtigungen.

Hier sehen die den gesamten Umfang der Admin-Funktionalität.

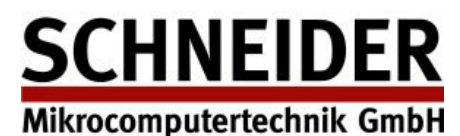

CHOPIN - digitale Zettelkataloge im Internet

Admin-Dokumentation Version 2.5, Seite 10

# Admin : Allgemein

| Firefox 🔻                                                                      |                                      |                                                         |             |              |           |             | _ |       |
|--------------------------------------------------------------------------------|--------------------------------------|---------------------------------------------------------|-------------|--------------|-----------|-------------|---|-------|
| Digitale Zettelkat                                                             | taloge - DEMO CHOPIN20               | 13 +                                                    |             |              |           |             |   |       |
|                                                                                | 3. <b>dilib.info</b> /(S(i40gciqhv1d | cymx552zx4ac55))/Admin(                                 | Common.aspx | ☆ マ C Soogle | م<br>م    |             | ŧ | ⋒     |
| CHOPIN                                                                         | I - digitale Zet                     | telkataloge im                                          | Internet    |              |           |             |   |       |
| Übersicht                                                                      | Bibliothek/Home                      |                                                         |             |              | Admin 🔹 S | prache (DE) | • | Hilfe |
| <ul> <li>Zettelkataloge</li> <li>α Zettelkata</li> <li>α Zettelkata</li> </ul> | alog 1<br>alog 2                     | Admin Allgemein<br>Applikationstyle<br>Hintergrundfarbe | Default     | •            |           |             |   |       |
| ∃ Volltextsuche<br>α⁄Zettelkata                                                | alog 2 (Volltext)                    | Dokumente herunterla                                    | den         |              |           |             |   |       |
| Links Subito Dol                                                               | kumentlieferung                      | CHOPIN201<br>3.AdminDo<br>k.pdf                         |             |              |           |             |   |       |
| SCHI<br>CHOPIN2013 Ve                                                          | NEIDER<br>ersion 2.0.25 (KA22)       |                                                         |             |              |           |             |   |       |

Hier wählen Sie den Style der Anwendung, sowie die Hintergrundfarbe ihrer Anwendung aus.

Außerdem finden Sie hier einen Download-Bereich, wo Sie die Dokumentation sowie projektbezogene Informationen finden (auch z.B. den Druck-Client oder Reorganisations-Protokolle)

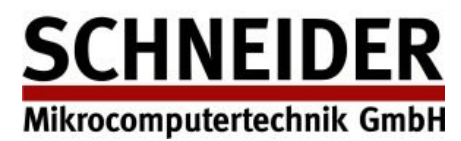

CHOPIN - digitale Zettelkataloge im Internet

Admin-Dokumentation Version 2.5, Seite 11

# Admin : Sprache

| Digitale Zettelkataloge - DEMO CHOPIN2 | 013    | +                                |                                                     |                                                 |
|----------------------------------------|--------|----------------------------------|-----------------------------------------------------|-------------------------------------------------|
| emo2013.dilib.info/(S(i40gciqhv1       | Lcymx5 | 52zx4ac55))/AdminLanguage.aspx   | ☆ マ C                                               | ₽ 🖬 🕈 🖍                                         |
| CHOPIN - digitale Ze                   | ttelk  | ataloge im Internet              |                                                     |                                                 |
| Übersicht Bibliothek/Home              |        | 5                                | 😻 Expo                                              | rt Admin 💌 Sprache (DE) 💌 Hilfe                 |
|                                        |        | Kommentar 🔺                      | Deutsch (DE)                                        | Englisch (EN)                                   |
| Zettelkataloge                         | 1      | V2007 Gen Cancel                 | Abbrechen                                           | Cancel                                          |
| lpha Zettelkatalog 1                   | 1      | V2007 Gen No                     | Nein                                                | No                                              |
| lpha Zettelkatalog 2                   | 1      | V2007 Gen ok                     | Ok                                                  | Ok                                              |
| Volltextsuche                          | 1      | V2007 Gen SQL error              | Fehler bei der Suche im Katalog {0}<br>aufgetreten! | Error during search in Katalog {0}<br>occurred! |
| lpha Zettelkatalog 2 (Volltext)        | 1      | V2007 Gen Yes                    | Ja                                                  | Yes                                             |
|                                        | 1      | V2007 Grid Tooltip firstPage     | Erste Seite                                         | First Page                                      |
| Links                                  | 1      | V2007 Grid Tooltip lastPage      | Letzte Seite                                        | Last Page                                       |
| subito Dokumentlieferung               | 1      | V2007 Grid Tooltip nextPage      | Nächste Seite                                       | Next Page                                       |
| _                                      | 1      | V2007 Grid Tooltip prevPage      | Vorhergehende Seite                                 | Previous Page                                   |
|                                        | 1      | V2007 Image BackpageShow         | Rückseite anzeigen                                  | Show Back Page                                  |
|                                        | 1      | V2007 Image BackpageShow_Tooltip | zeigt die Rückseite an                              | shows the back page                             |
|                                        | 1      | V2007 Image dwnload Save         | Speichern unter                                     | Save as                                         |
|                                        | 1      | V2007 Image dwnload Save_Tooltip | Speichert das angezeigte Bild                       | Saves the image to disk                         |
|                                        | 1      | V2007 Image dwnloadFile          | Dateiname                                           | File Name                                       |
|                                        | 1      | V2007 Image dwnloadFile_Tooltip  | Dateiname eingeben                                  | Enter File Name                                 |
|                                        | 1      | V2007 Image dwnloadSave          | Bild speichern                                      | Save Image                                      |
|                                        | 1      | V2007 Image dwnloadText          | Bild downloaden                                     | Download Image                                  |
|                                        | 1      | V2007 Image Menu                 | Menü                                                | Menu                                            |
| COUNTIDED                              | 1      |                                  |                                                     |                                                 |

Hier stehen alle Sprachspezifischen Texte der Anwendung und diese können von Ihnen angepasst werden. Dies sind die Texte der Buttons, Meldungen, ToolTips, Kataloge usw.

Die HTML-Inhalte der Einstiegsseiten sind leider kundenseitig nicht zu editieren.

Bei mehrsprachigen Anwendungen finden Sie hier alle Sprachen. Zur Zeit gibt es Deutsch, Englisch und Französisch. Auf Anforderung können weitere Sprachen zugeschaltet werden.

| Übersetzung bear | beiten                        | × |
|------------------|-------------------------------|---|
| Textschlüssel    | GridPager_PrevPageTextToolTip |   |
| Kommentar        | V2007 Grid Tooltip prevPage   |   |
| Deutsch (DE)     | Vorhergehende Seite           |   |
| Englisch (EN)    | Previous Page                 |   |
|                  | Speichern Abbrechen           |   |

Zum Bearbeiten eines Textes einfach auf den Text doppelklicken. Es erscheint das Änderungsmenü. Wenn Sie "Export" mit Excel-Symbol auswählen, können Sie diese Sprachentabelle nach Excel exportieren.

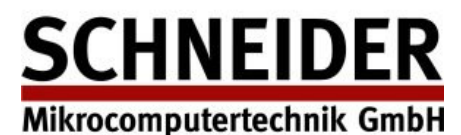

# Admin : Logs (detailliertere Informationen ab Version 2.5.0)

## CHOPIN - digital card catalogues 2021

| Overview            | Library Home  |             |                                           |           | 📓 Export Adr | min Language (EN)    |
|---------------------|---------------|-------------|-------------------------------------------|-----------|--------------|----------------------|
|                     |               | Action      | Action2                                   | Catalogue | Image        | Datetime 👻           |
| Alphabetic catalogu | Je            | modifyimage | Stamp TEST2021-3                          | 2         | 3003937      | 3/12/2021 7:13:57 PM |
| lpha card catalog   | ue 1          | deleteindex | Schneider, Johannes                       | 1         | 43089        | 3/12/2021 6:56:10 PM |
| lpha card catalog   | ue 2          | createindex | Schliemann, Heinrich                      | 1         | 42582        | 3/12/2021 6:55:25 PM |
| Sigelliste des      | ZKM           | modifyindex | Schlette, Friedrich -<br>Sonderdruck 1964 | 1         | 42539        | 3/12/2021 6:54:54 PM |
| Fulltext catalogues |               | modifyimage | Text Text2021 -<br>Datenübertragung       | 2         | 3003943      | 3/12/2021 6:41:36 PM |
| lpha card catalog   | ue 2 Fulltext | modifyimage | Text Text2021 - Retrokonversion           | 2         | 3003941      | 3/12/2021 6:40:00 PM |
| lpha card catalog   | ue 3          | modifyimage | Stamp TEST2021-2                          | 2         | 3003939      | 3/12/2021 6:39:08 PM |
|                     |               | modifyimage | Stamp TEST2021-3                          | 2         | 3003939      | 3/12/2021 6:38:51 PM |
| Library link        |               | modifyimage | Stamp TEST2021-3                          | 2         | 3003937      | 3/12/2021 6:38:24 PM |
| 🔁 subito Dokun      | nent-Delivery | modifyimage | Stamp TEST2021-2                          | 2         | 3003935      | 3/12/2021 6:37:55 PM |
|                     |               | modifyimage | Stamp TEST2021-1                          | 2         | 3003934      | 3/12/2021 6:37:43 PM |
|                     |               | modifyimage | Text Text2021<br>-Datenübertragung        | 1         | 41352        | 3/12/2021 6:31:44 PM |

Diese Funktion listet die Logs auf, die Änderungen am Datenbestand mit protokollieren. Dies sind:

- Bild löschen
- Bild verändern
- Index verändern
- Index löschen

Diese Logliste darf nicht gelöscht werden, da die Log-Daten als Protokoll z.B. für die Verdichtungsläufe der gelöschten Bilder genutzt werden.

Außerdem kann mit der Log-Liste sehr schön nachvollzogen werden, welche Änderungen durchgeführt wurden. Eine Personenbezogene Speicherung findet nicht statt.

Durch klicken auf die Überschrift kann die Tabelle nach der jeweiligen Spalte sortiert werden.

Ab Version 2.5.0 ist die Liste detaillierter. Es gibt die neue Spalte "Action2", in der auch Indexinhalte, Stempeltexte und freie Texte dokumentiert werden.

Mikrocomputertechnik GmbH

Admin-Dokumentation Version 2.5, Seite 13

Wenn Sie "Export" mit Excel-Symbol auswählen, können Sie diese Logliste nach Excel exportieren.

| Öffnen von Logs_20   | 200528105433.csv                      | ×                    |
|----------------------|---------------------------------------|----------------------|
| Sie möchten folger   | nde Datei öffnen:                     |                      |
| 🐴 Logs_202005        | 528105433.csv                         |                      |
| Vom Typ: Mi          | crosoft Office Excel-CSV (38,6 KB)    |                      |
| Von: https://        | demo.dilib.info                       | 6                    |
| Wie soll Firefox m   | it dieser Datei verfahren?            | https://demo.dilib.i |
| ⊖ <u>Ö</u> ffnen mit | Microsoft Office Excel (Standard)     | ~                    |
| Datei speiche        | ern                                   |                      |
| Eür Dateien o        | dieses Typs immer diese Aktion ausfüh | ren                  |
|                      | ОК                                    | Abbrechen            |

Die Log-Datei können Sie als .CSV Datei auf Ihren PC runterladen. Durch einfaches Öffnen dieser Datei mit Microsoft Excel können Sie diese Daten speichern bzw. Bearbeiten.

|   | А                              | В         | С       | D                |
|---|--------------------------------|-----------|---------|------------------|
| 1 | Action                         | Catalogue | ImageNr | Date/time        |
| 2 | modifyimage Text               | 1         | 29353   | 28.05.2020 10:40 |
| 3 | modifyimage Text               | 1         | 29353   | 27.05.2020 11:57 |
| 4 | modifyimage Text               | 1         | 29353   | 27.05.2020 11:57 |
| 5 | modifyimage Stamp WERK IM OPAC | 1         | 29354   | 27.05.2020 11:45 |
| 6 | modifyimage Stamp TEST (KLEIN) | 1         | 29354   | 27.05.2020 11:45 |
| 7 | modifyimage Stamp TEST (GROß)  | 1         | 29353   | 27.05.2020 11:44 |
| 8 | modifyindex                    | 1         | 13246   | 03.09.2019 04:51 |
| - | 107 1 1                        | -         |         |                  |

Um ein echtes Excel Format zu haben, können Sie die Daten als "xls" oder "xlsx" Format sichern

## Software Version bis Version 2.4.0

Die Datensätze waren bisher immer nur bis zur nächsten Reorganisation gültig. Danach wurde die Logliste gelöscht.

## Software Version ab Version 2.5.0

Mit der neuen Version werden alle Datensätze ausser den "deleteimage" Datensätzen nicht mehr gelöscht. Alle bestehenden Datensätze bekommen die nach der Reorganisation gültigen neuen Imagenummern. So können Sie nun beliebig lange diese Informationen nutzen.

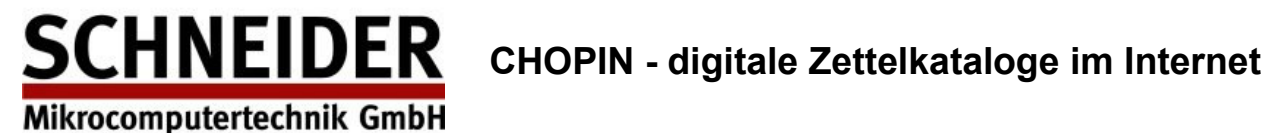

# Admin : Benutzerverwaltung

| Firefox T                   | ataloge - DEMO CHOPIN20          | 13 +                                   |                                               |         |              |         |
|-----------------------------|----------------------------------|----------------------------------------|-----------------------------------------------|---------|--------------|---------|
| CHOPI                       | )13.dilib.info/(S(i40gciqhv1c    | ymx552zx4ac55))/Admin<br>elkataloge im | nUser.aspx ☆ マ C 8 - Go                       | ogle 🌙  | •            | ↓ 俞     |
| Übersicht                   | Bibliothek/Home                  |                                        |                                               | Admin 🔹 | Sprache (DE) | ▼ Hilfe |
| Zettelkataloge              | talag 1                          | Benutzerverwa<br>Benutzer              | ltung                                         |         |              |         |
| $\alpha$ Zettelka           | italog 2                         | admin                                  | Neuen Benutzer anlegen<br>Benutzer bearbeiten |         |              |         |
| Solltextsuche<br>α Zettelka | italog 2 (Volltext)              |                                        | Benutzer löschen                              |         |              |         |
| ⊡ Links<br>∎ subito D       | )okumentlieferung                |                                        |                                               |         |              |         |
| SCH<br>CHOPIN2013           | INEIDER<br>Version 2.0.25 (KA22) |                                        |                                               |         |              |         |

Die Benutzerverwaltung ermöglicht Ihnen Benutzer anzulegen, zu löschen oder zu bearbeiten.

| 🗐 Neuen Benutzer anlegen |                       |  |
|--------------------------|-----------------------|--|
|                          |                       |  |
| Benutzername             |                       |  |
| Kennwort                 |                       |  |
| Kennwort bestätigen      |                       |  |
| Benutzerrechte           | Image Administrator   |  |
|                          | Index Administrator   |  |
|                          | Bestell Administrator |  |
|                          | Systemadministrator   |  |
| Speicher                 | n Abbrechen           |  |
|                          |                       |  |

Hier legen Sie einen neuen Benutzer an. Jeder Benutzer hat entsprechende Rechte:

Die Benutzernamen können Sie beliebig vergeben. Es gibt auch keine Begrenzung für die Anzahl der Admin-Benutzer.

Sie können dem Benutzer auch mehrere Administrations-Rechte einräumen.

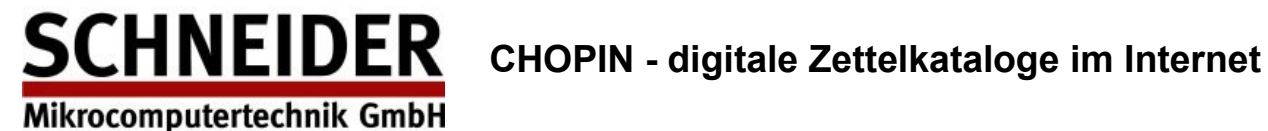

Die folgenden Funktionen dürfen von den jeweiligen Admins ausgeführt werden:

|                             | System-Admin  | Index-Admin             | Image-Admin             | Bestell-Admin           |
|-----------------------------|---------------|-------------------------|-------------------------|-------------------------|
| Funktionen:                 |               |                         |                         |                         |
| Admin – Allgemein           | •             |                         |                         |                         |
| Admin – Sprache (Texte)     | •             |                         |                         |                         |
| Admin – Logs                | •             |                         |                         |                         |
| Admin – Stempel             |               |                         | •                       |                         |
| Admin – Benutzer            | ● (alle User) | ● (eigenes<br>Passwort) | ● (eigenes<br>Passwort) | ● (eigenes<br>Passwort) |
| Admin – BestellSet          |               |                         |                         | •                       |
| Text auf das Bild setzen    |               |                         | •                       |                         |
| Stempel auf das Bild setzen |               |                         | •                       |                         |
| Bild löschen                |               |                         | •                       |                         |
| Index ändern                |               | •                       |                         |                         |
| OCR Volltext ändern         |               | •                       |                         |                         |
|                             |               |                         |                         |                         |

| 营 Benutzer bearbeit | ×                     |  |
|---------------------|-----------------------|--|
|                     |                       |  |
| Benutzername        | admin                 |  |
| Kennwort            |                       |  |
| Kennwort bestätigen |                       |  |
| Benutzerrechte      | 🕼 Image Administrator |  |
|                     | 📝 Index Administrator |  |
|                     | Bestell Administrator |  |
|                     | Systemadministrator   |  |
| Speicher            | n Abbrechen           |  |
|                     |                       |  |

Sie können selbstverständlich auch schon vorhandene Benutzer bearbeiten ...

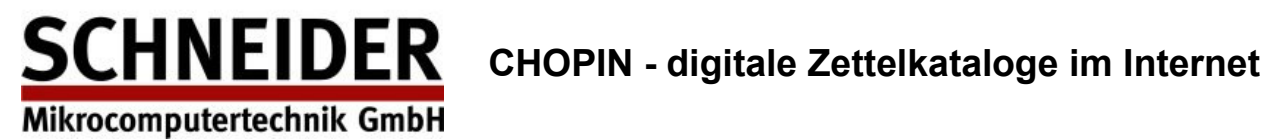

| 🗐 Benutzer löschen               | × |
|----------------------------------|---|
| Benutzer admin wirklich löschen? |   |
| Löschen Abbrechen                |   |
|                                  |   |
|                                  |   |
|                                  |   |

oder löschen.

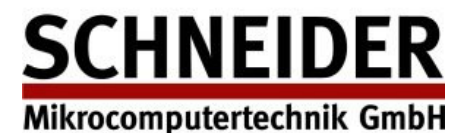

# Administrator : Bestellset 1 bearbeiten

Unter dem Menüpunkt "Bestellset 1 bearbeiten" können die individuellen Konfigurationseinstellungen des Bestell-Moduls der Chopin2013-Software definiert werden.

Es können in einer Anwendung auch mehrere Bestellsets vorhanden sein, wenn die Ausleihen von verschiedenen Leihstellen bearbeitet werden sollen.

| Firefox 🔻                                                                      |                                     |                                                |
|--------------------------------------------------------------------------------|-------------------------------------|------------------------------------------------|
| Digitale Zettelkataloge - DEMO CHOPIN20                                        | 13 +                                |                                                |
| Contemporaria demo 2013. dilib.info/(S(i40gciqhv1                              | cymx552zx4ac55))/AdminOrderSet.aspx | ☆ マ C 8 - Google      ♪                        |
| CHOPIN - digitale Zet                                                          | telkataloge im Internet             | t                                              |
| Übersicht Bibliothek/Home                                                      |                                     | Admin 🔹 Sprache (DE) 🔹 Hilfe                   |
|                                                                                | Bestellset 1 bearbeiten             |                                                |
| <ul> <li>Zettelkataloge</li> <li> <i>α</i> Zettelkatalog 1         </li> </ul> | Globale Einstellungen               |                                                |
| lpha Zettelkatalog 2                                                           | Versandart                          | Email                                          |
|                                                                                | Felder                              | Felder bearbeiten                              |
| Volltextsuche                                                                  | Optionen                            |                                                |
| lpha Zettelkatalog 2 (Volltext)                                                | Log-Datei                           | 🕼 Log-Datei downloaden 🛛 Log-Datei löschen     |
| 🗉 Links                                                                        | Bestätigungs-Email                  | V Text anpassen                                |
| subito Dokumentlieferung                                                       | Email-Einstellungen                 |                                                |
| _                                                                              | Email Adresse                       | mail@smtmail.net                               |
|                                                                                | Antwort Adresse                     | mail@smtmail.net                               |
|                                                                                | Absender (Bestellung)               | mail@dilib.info                                |
|                                                                                | Betreff (Bestellung)                | DEMO2013 Bestellung Zettelkatalog:             |
|                                                                                | Email-Format                        | Html                                           |
|                                                                                | Bild als JPEG senden                |                                                |
|                                                                                | Bild skalieren auf                  | 40%                                            |
|                                                                                | Benutzerantwort Einstellungen       |                                                |
|                                                                                | Absender (Benutzerantwort)          | mail@dilib.info                                |
|                                                                                | Betreff (Benutzerantwort)           | DEMO2013 Bestellung Zettelkatalog: Bestätigung |
| SCHNEIDER<br>CHOPIN2013 Version 2.0.25 (KA22)                                  | Änderungen speichern                |                                                |

Einzelheiten und eine genaue Beschreibung der verschiedenen Funktionen und Konfigurationsmöglichkeiten entnehmen Sie bitte den nachfolgenden Abschnitten.

#### **Globale Einstellungen**

Ab Version 2.5.0 werden alle Bestellungen nur noch als .PDF Datei per Email versendet. Die Versandart als Direktdruck wird nicht mehr unterstützt.

Bestellungen werden sofort nach Eingang per EMail an die angegebene Email-Adresse versandt. Das entsprechende Bild wird als Anhang der Email angefügt.

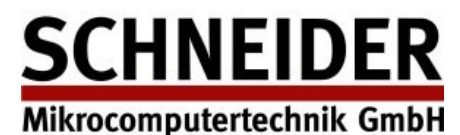

#### Felder bearbeiten

Hier können die Felder konfiguriert werden, die der Benutzer bei Aufgabe seiner Bestellung ausfüllen muss / kann. Bei Betätigung der Schaltfläche "Felder bearbeiten" öffnet sich ein neues Fenster, in dem dann die entsprechenden Änderungen vorgenommen werden können.

| E Bestellfelder bearbeiten |                          |                      |                         |  |  |
|----------------------------|--------------------------|----------------------|-------------------------|--|--|
| Bes                        | Bestellfelder bearbeiten |                      |                         |  |  |
| Nr.                        |                          | Bezeichnung          | Eingabe<br>erforderlich |  |  |
| 1                          | 1                        | Benutzernummer       | $\checkmark$            |  |  |
| 2                          | 1                        | Name, Vorname        | V                       |  |  |
| 3                          | 1                        | Telefonnummer        |                         |  |  |
| 4                          |                          |                      |                         |  |  |
| 5                          |                          |                      |                         |  |  |
| 6                          |                          |                      |                         |  |  |
| 7                          |                          |                      |                         |  |  |
| 8                          |                          |                      |                         |  |  |
|                            |                          | Übernehmen Abbrechen |                         |  |  |

Die Bezeichnung des Feldes erscheint sowohl auf der Bestell-Seite im Internet, wie auch in der Bestell-EMail bzw. auf dem Bestell-Ausdruck.

Durch das Optionsfeld "Eingabe erforderlich" kann ein Feld als Pflichtfeld deklariert werden. Das Absenden einer Bestellung ist nur möglich, wenn alle Pflichtfelder ausgefüllt sind.

Mit "Übernehmen" speichern Sie die Daten.

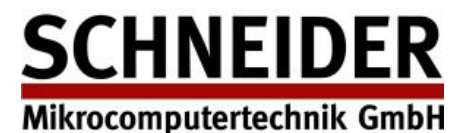

#### Optionen

#### Log Datei (bis Version 2.4.0)

Neu Version 2.5.0: Aufgrund der neuen Regelungen im Rahmen der DSGVO wird die Log-Funktion von personenbezogenen Daten nicht mehr unterstützt. Die Emails werden sofort an die Bibliothek weitergeleitet und nicht mehr gespeichert.

Jeder Bestellvorgang wird in einer Protokolldatei gespeichert. An dieser Stelle können sie über "Log-Datei downloaden" das Protokoll herunterladen oder es mit "Log-Datei löschen" löschen.

Um die Protokolldatei herunterzuladen, klicken Sie auf den Button "Log-Datei downloaden". Je nach verwendetem Browser wird Ihnen der Download angezeigt oder als Download zum "speichern als…" zur Verfügung gestellt.

Über den Button "Log löschen" können Sie die Protokolldatei vom Server löschen. Es öffnet sich ein Fenster, in dem Sie das endgültige Löschen der Datei bestätigen müssen.

Durch einen Klick auf die Tick-Box vor dem Download - Button kann die Logfunktion komplett deaktiviert werden.

#### Bestätigungs - Email

Gibt der Besteller im Bestellformular seine EMail Adresse an, kann Ihm eine Bestätigungs-EMail zugesandt werden. Über "Text anpassen" können Sie den Text dieser EMail an Ihre Bedürfnissen anpassen:

| Bestätigungs-Emailtext bearbeiten                 | $\times$ |
|---------------------------------------------------|----------|
| Sehr geehrte Benutzerin, sehr geehrter Benutzer,  |          |
| Ihre Bestellung wird schnellstmöglich bearbeitet. |          |
| Für Rückfragen stehen wir gerne zur Verfügung!    |          |
|                                                   |          |
| mit freundlichen Grüßen                           |          |
| Ihre Bibliothek                                   |          |
|                                                   |          |
|                                                   |          |
| Speichern Abbrechen                               |          |

Durch einen Klick auf die Tick-Box kann der Versand der Bestätigungs-EMails komplett deaktiviert werden.

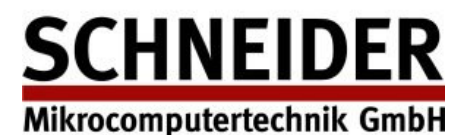

#### EMail Einstellungen

Hier kann eingestellt werden, wie und wohin die Bestell-Emails versandt werden sollen.

- EMail Adresse Die EMail Adresse, an welche alle eingehenden Bestellungen versandt werden.
- Antwort Adresse
   Diese Adresse erscheint in der Bestell-EMail als Reply-Address (Antwort-Adresse).
- Absender (Bestellung)

Der Absender der Bestell-EMail an die bearbeitende Stelle. Die Email-Adresse des Absenders muss in <...> angegeben werden, falls noch Beschreibungstext (z.B. der Klartext-Name) angegeben wird.

Bsp.: Mustermann <mustermann@bibliothek.de>

#### • Betreff (Bestellung)

Der Betreff (Subject) in der Bestell-EMail.

#### • EMail Format

Hier kann ausgewählt werden, ob die EMail als reiner ASCII - Text oder als HTML - Dokument versandt wird. Eine EMail im HTML Format ist durch Formatierungen besser / einfacher zu lesen, es muss jedoch sichergestellt sein, dass die EMail beim Empfänger (z.B. in der Leihstelle) korrekt dargestellt werden können.

#### • Bild als JPEG senden

Falls diese Option aktiviert ist, wird in der Bestell-EMail das Bild im JPEG-Format angefügt. Sollte das Originalbild des Katalogs ein anderes Format haben, so wird es entsprechend konvertiert. Ist die Funktion "Bild als JPEG senden" deaktiviert, so wird das Katalogbild im original Format angefügt.

#### • Bild skalieren auf

Wenn Sie das Bild in die Email einbetten (HTML-Format), dann ist es sinnvoll das Bild in der Größe anzupassen. Ansonsten verhindert die Bildgröße eine korrekte Darstellung der gesamten Email in vielen Email-Programmen.

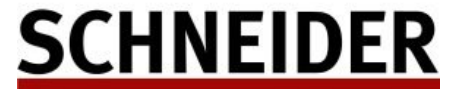

Mikrocomputertechnik GmbH

Admin-Dokumentation Version 2.5, Seite 21

#### Benutzerantwort Einstellungen

An dieser Stelle können die Einstellungen für die Benutzerantwort-Email vorgenommen werden. Jeder Besteller erhält diese als Bestätigung, dass die Bestellung korrekt übertragen wurde.

Absender (Benutzerantwort) ٠

> Absender in der Bestätigungs-EMail an den Benutzer (Besteller). Die Email-Adresse des Absenders muss in <...> angegeben werden, falls noch Beschreibungstext (z.B. der Klartext-Name) angegeben wird.

Bsp.: Mustermann <mustermann@bibliothek.de>

Betreff (Benutzerantwort) ٠ Der Betreff (Subject) der EMail an den Benutzer.

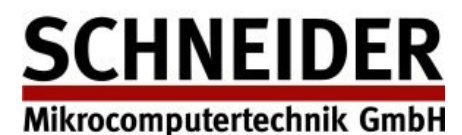

**SCHNEIDER** CHOPIN - digitale Zettelkataloge im Internet

Admin-Dokumentation Version 2.5, Seite 22

# Admin : Stempel

| Digitale Zettelkataloge - DEMO CHOPIN2013 +                                                               |      |
|----------------------------------------------------------------------------------------------------|------|
|                                                                                                    |      |
| 🛛 🗲 ) 🛞 demo2013. dilib.info/(S(i40gciqhv1cymx552zx4ac55))/AdminStempel.asp> 🏠 🔻 🕑 🛛 🚼 👻 Google 🛛 🔎 💽 👻 🦊 | ⋒    |
| CHOPIN - digitale Zettelkataloge im Internet                                                              |      |
| Übersicht Bibliothek/Home Admin Sprache (DE) Hi                                                           | ilfe |
| Zettelkataloge     Stempelverwaltung       α Zettelkatalog 1     Test (groß)                              |      |
| α Zettelkatalog 2 Test (klein) Stempel bearbeiten                                                         |      |
| Volltextsuche     Test (mittel)     Stempel löschen       α Zettelkatalog 2 (Volltext)                    |      |
| □ Links Subito Dokumentlieferung                                                                          |      |
| Vorschau : Test (mittel)                                                                                  |      |
| SCHNEIDER<br>CHOPIN2013 Version 2.0.25 (KA22)                                                             |      |

Sie können zur Kennzeichnung von Karten sog. "Stempel" vordefinieren. Diese stehen Ihnen dann zur Verfügung um entsprechende Karten zu "stempeln". Der Stempel wird dann graphisch auf das Bild aufgebracht.

| 📰 Neuen Stem | pel anlegen             | × |
|--------------|-------------------------|---|
| Stempelname  | Werk im OPAC            | ] |
|              | dieses Werk ist im OPAC |   |
| Stempeltext  |                         |   |
|              |                         |   |
| Textgröße    | Mittel                  |   |
| Textfarbe    | <b>—</b> •              |   |
|              | Speichern Abbrechen     |   |
|              |                         |   |

Sie können beliebig viele Stempel anlegen. Definieren Sie einfach einen Namen für den Stempel und hinterlegen Sie den Text. Dann noch die Größe (groß/mittel/klein) und die gewünschte Farbe. Der Stempel steht Ihnen nun in allen Katalogen zur Verfügung.

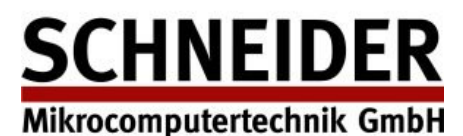

# **SCHNEIDER** CHOPIN - digitale Zettelkataloge im Internet

Admin-Dokumentation Version 2.5, Seite 23

# Admin : Rechteck

| $\leftarrow$ | G | ۵ | 0 🔒 👓 | https://demo2021.dilib.info/(S(0mh  | ( | J ↔ | Q Suchen | <u>+</u> |   | 8 |
|--------------|---|---|-------|-------------------------------------|---|-----|----------|----------|---|---|
| U.           | ~ |   |       | nicepsit/activezez namonito/(a(otim |   |     | ( buchen |          | 6 | _ |

# CHOPIN - digitale Zettelkataloge im Internet 2021 Version 2.5

| Übersicht                                                                                                    | Bibliothek/Home                                       | lpha Zettelkatalog 1                                   | Neue Suche                                                        | Admin | Sprache (DE) |
|----------------------------------------------------------------------------------------------------|-------------------------------------------------------|--------------------------------------------------------|-------------------------------------------------------------------|-------|--------------|
| <ul> <li>Zettelkatalog</li> <li> <i>α</i> Zettelkata<br/><i>α</i> Zettelkata<br/><i>σ</i> Zettelkata<br/>Sigelliste c<br/>Sigelliste c</li></ul>     | ilog 1<br>ilog 2<br>des ZKM                           | Rechteckverwaltung<br>Rechteck<br>re-orange<br>re-weiß | Neues Rechteck anlegen<br>Rechteck bearbeiten<br>Rechteck löschen |       |              |
| <ul> <li>Volltextsuche</li> <li>α Zettelkata</li> <li>α Zettelkata</li> <li>Δ Zettelkata</li> <li>Links in die Biblio</li> <li>subito Dol</li> </ul> | alog 2 Volltext<br>alog 3<br>othek<br>kument-Delivery | Vorschau : re-orange                                   |                                                                   | ,     |              |
| CHOPIN2021 V                                                                                                    | NEIDER<br>Version 2.5.0 (S26VM)                       |                                                        |                                                                   |       |              |

Hier können Sie farbige Rechtecke definieren, die Sie dann über Ihre Karte legen können. Damit können Sie Karteninhalte überdecken.

| E Neues Rechteck | anlegen             | × |
|------------------|---------------------|---|
|                  |                     |   |
| Füllrechteckname | Weiss-Füllung       |   |
| Breite           | 100                 |   |
| Höhe             | 100                 |   |
| Farbe            |                     |   |
|                  | Speichern Abbrechen |   |
|                  |                     |   |
|                  |                     |   |
|                  |                     |   |
|                  |                     |   |

Die hier definierten Rechtecke finden Sie dann beim Editieren der Karte wieder. Dort können Sie die Farb-Patches anwenden.

Mikrocomputertechnik GmbH

Admin-Dokumentation Version 2.5, Seite 24

Bisher waren die "Admin"-Funktionen in dem entsprechenden Menü in der oberen Menü-Leiste enthalten. Dies ist für Funktionen, die direkt den Katalog betreffen nicht sinnvoll. Diese Funktionen sind in die Katalog-Funktionen eingebettet.

# Funktionen des Index-Admin:

| Digitale Zettelkat   | aloge - DEMO CHOPIN201               | 3 +                                                                                                    |                       |                              |
|----------------------|--------------------------------------|----------------------------------------------------------------------------------------------------|-----------------------|------------------------------|
| <b>( (</b> ) demo201 | 3. <b>dilib.info</b> /(S(i40gciqhv1c | /mx552zx4ac55))/ViewerAlpha.aspx                                                                                                    | ☆ マ C Soogle          | ₽ 🖬 🕈 👘                      |
| CHOPIN               | I - digitale Zett                    | elkataloge im Internet                                                                                                    |                       |                              |
| Übersicht            | Bibliothek/Home                      | a Zettelkatalog 2 Neue Suche                                                                                                    |                       | Admin 🔹 Sprache (DE) 🔹 Hilfe |
| d                    | - 🛃 📓                                | the state of the state of the s |                       |                              |
| Catalogo             | <b>_</b>                             |                                                                                                    |                       | and the second               |
| Chur                 |                                      | Duden-Taschenbücher                                                                                                    | : praxisnahe Hel      | fer zu                       |
| Collection           |                                      | vielen Themen Man                                                                                                    | nheim, Zürich [e      | tc.] :                       |
| Correspondenza       |                                      | Dudenverlag 19 cm                                                                                                    |                       |                              |
| D                    |                                      |                                                                                                    |                       |                              |
| Diaspora             |                                      |                                                                                                    |                       |                              |
| Duden                |                                      |                                                                                                    | Einzels               | ignaturen                    |
| E                    |                                      | B                                                                                                    |                       |                              |
| Eishockey            |                                      | В                                                                                                    |                       |                              |
| Erziehung            |                                      |                                                                                                    |                       |                              |
| F                    |                                      | ni i Dände siehe im                                                                                                    |                       |                              |
| Fegl                 |                                      | Einzelne Bande siehe im                                                                                                    | and the second second |                              |
| Flims                |                                      | Autorenkning                                                                                                    | •                     |                              |
| Forstinspektor       |                                      |                                                                                                    |                       |                              |
| Fremdenverkehr       |                                      |                                                                                                    |                       |                              |
| G                    |                                      |                                                                                                    |                       |                              |
| General-Anzeiger     | •                                    | 20   44 - 5   4 - 1   4   Menu *   Best                                                                                                    |                       | ~   + 1 *   + 5 **   + 20 ** |

Funktion. Diese ermöglicht das Wenn Sie ganz normal im Katalog suchen, erscheint nun die editieren und löschen des entsprechenden Indexes.

| Alphabetische    | Alphabetischer Index bearbeiten |  |  |  |  |
|------------------|---------------------------------|--|--|--|--|
| Index Bild Numme | er 03001240                     |  |  |  |  |
| Anzeigetext      | Duden                           |  |  |  |  |
| Suchbegriff      | Duden                           |  |  |  |  |
| Speichern        | Abbrechen Index löschen         |  |  |  |  |

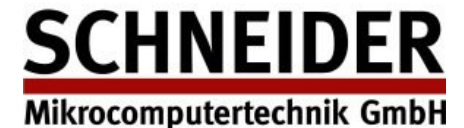

Bitte beachten Sie, das es für jeden Eintrag sowohl einen "Anzeigetext" als auch einen "Suchbegriff" gibt.

Der **Suchbegriff** ist der Begriff nach dem gesucht wird. Dieser Begriff muss sich streng alphabetisch einordnen. D.h. alle Begriffe müssen sich streng alphabetisch einordnen. Sollten Sie einen Begriff erfassen, der alphabetisch nicht korrekt ist, so wird die Erfassung verweigert.

Der **Anzeigebegriff** ist der Begriff, der angezeigt wird, wenn der Suchbegriff selektiert wurde. Der Anzeigebegriff kann beliebig sein.

Beispiele:

| Alphabetische   | er Index bearbeiten     | $\times$ |
|-----------------|-------------------------|----------|
| Index Bild Numr | ner 02000839            |          |
| Anzeigetext     | Ägypten: Besonderes     |          |
| Suchbegriff     | Aegypten: Besonderes    |          |
| Speichern       | Abbrechen Index löschen |          |

Da "Ä" als "Ae" einsortiert ist, muss der Suchbegriff mit "Ae" erfaßt werden. Angezeigt wird aber das "Ä"

| Alphabetische   | er Index bearbeiten         | × |
|-----------------|-----------------------------|---|
| Index Bild Numr | ner 02083875                |   |
| Anzeigetext     | Handwerk: in der Literatur  |   |
| Suchbegriff     | Handwerk: zin der Literatur |   |
| Speichern       | Abbrechen Index löschen     |   |

Hier wird heftig manipuliert: Da "Handwerk: in der Literatur" im Katalog nach "Handwerk: nach Ländern" steht, wird der Suchbegriff mit einfügen eines "z" alphabetisch hinter "nach Ländern" verschoben. Angezeigt wird dieses jedoch nicht. Aufmerksame Benutzer werden sich allerdings wundern warum in der Index-Anzeige "i" hinter "n" kommt.

#### Index löschen:

Gelöscht wird ein vorhandener Index, indem er aufgerufen wird. Dann "Index löschen" und "speichern"

#### Neuen Index anlegen:

Blättern Sie auf eine Karte, die noch keinen Index hat und erfassen dann einen Neuen.

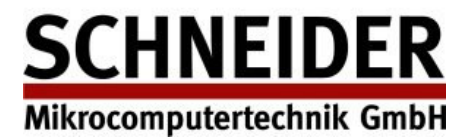

## Funktion des Image-Admin: Bild löschen:

Klappen Sie das "Menü" in der unteren Menüleiste auf und wählen Sie "Bild löschen". Wenn Sie die folgende Frage "soll das Bild xxxxxxx gelöscht werden" mit "ok" beantworten, dann wird das Bild gelöscht.

| Firefox 🔻           |                                      |                                                                     |                |     |            | _    |       |
|---------------------|--------------------------------------|---------------------------------------------------------------------|----------------|-----|------------|------|-------|
| Digitale Zettelkata | loge - DEMO CHOPIN201                | 3 +                                                                 |                |     |            |      |       |
| 🗲 🕲 demo2013.       | . <b>dilib.info</b> /(S(i40gciqhv1c) | rmx552zx4ac55))/ViewerAlpha.aspx 🖧 ⊽ 🕫 🔀 ▼ Google                   |                | م   |            | ÷    | ⋒     |
| CHOPIN              | - digitale Zett                      | elkataloge im Internet                                              |                |     |            |      |       |
| Übersicht           | Bibliothek/Home                      | α Zettelkatalog 2 Neue Suche                                        | Admin          | • s | prache (DE | • •  | Hilfe |
| d                   | - 🔁 📓                                |                                                                     |                |     |            |      |       |
| Catalogo            | <b>_</b>                             |                                                                     |                |     |            |      |       |
| Chur                |                                      |                                                                     |                |     |            |      |       |
| Collection          |                                      | Karte wurde geloscht                                                |                |     |            |      |       |
| Correspondenza      |                                      |                                                                     |                |     |            |      |       |
| D                   |                                      |                                                                     |                |     |            |      |       |
| Diaspora            |                                      |                                                                     |                |     |            |      |       |
| Duden               |                                      |                                                                     |                |     |            |      |       |
| E                   |                                      |                                                                     |                |     |            |      |       |
| Eishockey           |                                      |                                                                     |                |     |            |      |       |
| Erziehung           |                                      |                                                                     |                |     |            |      |       |
| F                   |                                      |                                                                     |                |     |            |      |       |
| Fegl                |                                      |                                                                     |                |     |            |      |       |
| Flims               |                                      |                                                                     |                |     |            |      |       |
| Forstinspektor      |                                      |                                                                     |                |     |            |      |       |
| Fremdenverkehr      |                                      |                                                                     |                |     |            |      |       |
| G                   |                                      | Alt 20 Alt 5 A 1 A Manü + Partellan Da A Inday T &                  | Θ.             |     |            | . 20 | -     |
| General-Anzeiger    | -                                    | 🐨 - 20   🐨 - 5   👻 - 1   🔍   Menu 🍝   Bestellen   🕒   🛩 Index   1 🎍 | <u>≺(</u>   +: | 1 - | + 5 -99    | + 20 |       |

Das bisherige Bild wird gelöscht und durch ein "Löschbild" ersetzt.

Mit Hilfe von Komprimierungsläufen werden dann diese "gelöschten" Bilder endgültig entfernt.

## Neu ab Version 2.5.0

Es ist nun auch möglich, diese "Löschkarten" beim Blättern durch den Katalog zu überspringen.

Damit können auch die Reorganisationen seltener ausfallen. Man sieht die gelöschten Bilder nicht mehr.

Wenn Sie diese Funktion haben möchten, bitte kurze Info an Schneider. Wir werden dies dann aktivieren.

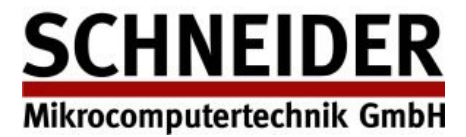

## Funktion des Image-Admin: Text ins Bild schreiben

Bitte wählen Sie das "T" in der Menüleiste unter dem Bild. Es erscheint ein Fenster, in das Sie die Textparameter eingeben. Mit der Maus positionieren Sie den Text an die gewünschte Stelle.

| Firefox 🔻                                                                                                    |                                        |                                                                                                    |                                                                                                    |
|----------------------------------------------------------------------------------------------------|----------------------------------------|----------------------------------------------------------------------------------------------------|----------------------------------------------------------------------------------------------------|
| Digitale Zettelka                                                                                                   | taloge - DEMO CHOPIN201                | 3 +                                                                                                    |                                                                                                    |
| ( demo201                                                                                                    | L3. <b>dilib.info</b> /(S(i40gciqhv1c) | /mx552zx4ac55))/ViewerAlpha.aspx ☆ マ C                                                                                                    | - Google 🔎 💽 - 🖡 🏫                                                                                                    |
| CHOPIN                                                                                                    | N - digitale Zett                      | elkataloge im Internet                                                                                                    | Text einfügen 🛛 🕲 Benutzung nur im Lesesaal                                                                                                    |
| Übersicht                                                                                                    | Bibliothek/Home                        | area and a construction and a construction of the construction of the construction of |                                                                                                    |
| d<br>Catalogo<br>Chur<br>Collection<br>Correspondenza<br>D<br>Diaspora<br>Duden<br>E<br>Eishockey<br>Erziehung<br>F |                                        | Die evangel Diaspora i<br>Die evangel Diaspora i<br>des Anslandsdeutschtum<br>des Gustav Adolf : Ver<br>des bentralvorstandes hy<br>ü. Brins Geissler. 9.<br>Dafügel. J berichte 194/28 m                                                                                                    | Schriftart: Verdana<br>Schriftgröße: 60 px<br>Farbe: #FF00! •<br>Position: X 41 px Y 793 px<br>Einfügen Abbrechen<br>V-Fr: Rendtorff<br>1928/29 |
| Fegl<br>Flims<br>Forstinspektor                                                                                     |                                        | Benutzung nur im Lesesaal                                                                                                    | 10 m 7: 28                                                                                                    |
| Fremdenverkehr<br>G<br>General-Anzeiger                                                                             | T                                      | ₩ - 20 ₩ - 5 ♦ -1 Q Menü ★ Bestellen 🔄 🛩 Ind                                                                                                    | lex   T 🕹   🤤   +1 →   +5 ↔   + 20 ↔                                                                                                    |

Mit "Einfügen" wird der Text in das Bild geschrieben.

Sie erreichen diese Funktion auch über "Menü" und "Text einfügen"

Sie können den Text mit der Maus anklicken und dann beliebig an die passenden Position verschieben.

In der Dialogbox können Sie die Größe des Textes, die Farbe und die Stil ändern.

## Neu ab Version 2.5.0:

Der eingebrachte Text wird in der Log-Datei dokumentiert und außerdem auch zum OCR Text zugefügt. Sie können damit in der Volltext Suchfunktion auch nach diesem Text suchen.

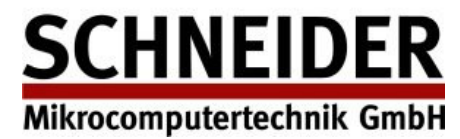

## Funktion des Image-Admin: Karte "stempeln"

Sie können in "Admin -> Stempel" beliebige Stempel definieren. Diese können Sie nun nutzen, indem Sie den kleinen Stempel in der Menüleiste wählen. (Alternativ "Menü" -> "Stempel" einfügen )

Es erscheint das Stempel-Auswahlmenü. Wählen Sie bitte einen Stempel aus. Dieser erscheint oben links auf der Katalogkarte. Sie können den Stempeltext nun mit der Maus beliebig verschieben. Sie können auch die Größe hier nochmal anpassen.

| Firefox <b>T</b>  | aloge - DEMO CHOPIN201               | 3 +                                                       | <u> </u>                              |
|-------------------|--------------------------------------|-----------------------------------------------------------|---------------------------------------|
| <b>(</b> demo2013 | 3. <b>dilib.info</b> /(S(i40gciqhv1c | ymx552zx4ac55))/ViewerAlpha.aspx 🖒 ⊽ C 🛛                  | • Google 🔎 🖪 • 🗍                      |
| CHOPIN            | I - digitale Zett                    |                                                           | Stempel einfügen Stempel Werk im OPAC |
| d                 | - E1 🕷                               | CONTRACTOR OF CONTRACTOR                                  | Höhe: 109 px                          |
| Catalona          |                                      | Discharge (Tie) Leite                                     | Position: X 26 PX Y 763 PX            |
| Catalogo          |                                      |                                                           | Einfügen Abbrechen                    |
| Collection        |                                      | Quinera of Quintana                                       |                                       |
| Correspondenza    |                                      | see wanget suis porte 1                                   | no vesonare                           |
| D                 |                                      | des Auslandsdeutschtun                                    | s. heitschr.                          |
| Diaspora          |                                      | des Gustav Adolf : Ver                                    | ens namens                            |
| Duden             |                                      | des bentralvorstandes ha                                  | v Fr Rendtorff                        |
| E                 |                                      | " Pring Geinslag pot                                      |                                       |
| Eishockey         |                                      | m. voi ans janvar. a.                                     |                                       |
| Erziehung         |                                      | Danial Thereal to 1914/20 m                               | 1920/26                               |
| F                 |                                      | superior portione in His                                  | 11201-7                               |
| Fegl              |                                      |                                                           |                                       |
| Flims             |                                      | diagon Wark int m OD                                      | 1° c k' be                            |
| Forstinspektor    |                                      | uleses werk ist im OP                                     | AC                                    |
| Fremdenverkehr    |                                      |                                                           |                                       |
| G                 |                                      |                                                           |                                       |
| General-Anzeiger  | •                                    | 🕶 - 20   🐨 - 5   🐑 - 1   🔍   Menu 🔹   Bestellen   👩 🖋 Ind | iex   1 🛃   🔍   +1 🤿   +5 🗫   +20 🗫   |

Mit "Einfügen" wird der Stempeltext als Graphik in das Bild eingefügt. Er kann nicht mehr entfernt werden.

## Neu ab Version 2.5.0:

Der eingebrachte Text des Stempels wird in der Log-Datei dokumentiert und außerdem auch zum OCR Text zugefügt. Sie können damit in der Volltext Suchfunktion auch nach diesem Text suchen.

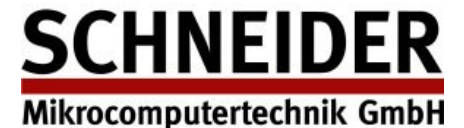

# Richtlinien zur Benutzung von "Text einfügen" und "Stempel einfügen" als Kennzeichen für spätere Karten-Nachbearbeitung neu ab Version 2.5.0:

Immer wenn Sie eine Karte stempeln oder einen Text aufbringen, wird diese Information in der Log-Datei mitgeschrieben. Dies bedeutet: die Aktion mit Details, die Bildnummer, der Katalog und der Zeitstempel wird für spätere Bearbeitung gespeichert.

So können Sie Karten kennzeichnen, um sie später noch bearbeiten zu können.

Sie können beliebig viele Stempel und Texte auf die Katalogkarte aufbringen. Jede Aktion erzeugt einen Eintrag in der Log-Datei.

Die Log-Datei überlebt neuerdings auch die Reorganisation. Sie behalten somit alle Infomationen.

Hier ein Ausschnitt aus einer Log-Datei::

| Action      | Action2                                   | Catalogue | lmage   | Datetime 👻           |
|-------------|-------------------------------------------|-----------|---------|----------------------|
| modifyimage | Stamp TEST2021-3                          | 2         | 3003937 | 3/12/2021 7:13:57 PM |
| deleteindex | Schneider, Johannes                       | 1         | 43089   | 3/12/2021 6:56:10 PM |
| createindex | Schliemann, Heinrich                      | 1         | 42582   | 3/12/2021 6:55:25 PM |
| modifyindex | Schlette, Friedrich -<br>Sonderdruck 1964 | 1         | 42539   | 3/12/2021 6:54:54 PM |
| modifyimage | Text Text2021 -<br>Datenübertragung       | 2         | 3003943 | 3/12/2021 6:41:36 PM |
| modifyimage | Text Text2021 - Retrokonversion           | 2         | 3003941 | 3/12/2021 6:40:00 PM |
| modifyimage | Stamp TEST2021-2                          | 2         | 3003939 | 3/12/2021 6:39:08 PM |
| modifyimage | Stamp TEST2021-3                          | 2         | 3003939 | 3/12/2021 6:38:51 PM |

Bitte schauen Sie Im Kapitel "Admin : logs" in dieser Dokumentation für weitere Informationen.

#### Suchen Sie nach aufgebrachten Texten in der Volltext-Funktion:

Jeder auf eine Katalogkarte aufgebrachter Stempel wird ab Version 2.5.0 auch in den entsprechenden OCR Text dieser Karte geschrieben. (immer an den Anfang des Volltextes) Sie können nun nach Ihrem Text/Stempel auch in der Volltextsuche suchen: hier nach "Test-Stamp2 Datenübernahme"

| $\alpha$ card                           | catalogue 2 Fulltext                                                                                                    | Admin | Language (EN) | Help |  |
|-----------------------------------------|----------------------------------------------------------------------------------------------------|-------|---------------|------|--|
| Searchv<br>Searc                        | ralue: Datenübernahme 🔽 logical operator AND 🔻 Truncate 🔲 Similarity                                                                                                    | 90% 🔻 |               |      |  |
| Searchresult Datenübernahme : 2 results |                                                                                                    |       |               |      |  |
| Image                                   | Text                                                                                                    |       |               |      |  |
| 3001199                                 | 3001199 Test-Stamp2 - Datenübernahme Dimensionen der modernen Biologie / hrsg. von Walter Nagl und Franz M. WuketitsDarmstadt : Wissenschaftliche Buchgesellschaft 1987 Bde 23 cmlSBN 3-534-02530-XFnb 30 Einzelne Bände siehe inj Antorenkatalog!                |       |               |      |  |
| 3001202                                 | 3001202 Test-Stamp2 - Datenübernahme Test2021-3 - Retrokonversion Diogenes Taschenbuch ; 223 Bb 2040/2Über Patricia Highsmith / hrsg. von Franz Cavigelli und Fritz Senn Zürich : Diogenes, cop. 1980 223 S. : 111. ; 18 cm (Diogenes Taschenbuch ; 223)Bb 2040/2 |       |               |      |  |
|                                         |                                                                                                    |       |               |      |  |

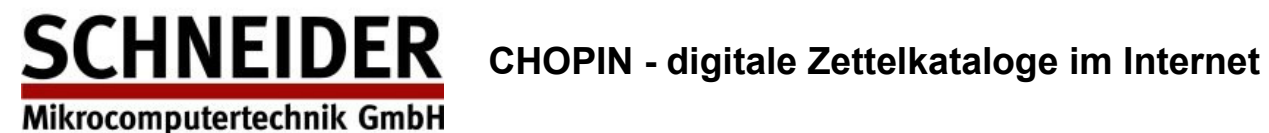

# Funktion des Image-Admin: Katalog-Statistik

Die Katalogstatistik gibt Ihnen diverse Informationen über den jeweiligen Katalog.

| ← → C <sup>2</sup>                                   | //demo2021.dilib.info/(S(0mh) ••• 🖾 🎝 🔍 Suchen 👱 🖶 🗢 🛝 🐵 ♥ 🗡 🌣 ≡                                       |
|------------------------------------------------------|----------------------------------------------------------------------------------------------------|
| CHOPIN - digitale Zett                               | elkataloge im Internet 2021 Version 2.5                                                                |
| Übersicht Bibliothek/Home                            | α Zettelkatalog 1 (00010342) Neue Suche Admin Sprache (DE) Hilfe/Impressum/Datenschutz                 |
| de 💌 💽 📓                                             |                                                                                                    |
| Collis, John                                         | 2                                                                                                    |
| Complex of Upper Palaeolithic sites near<br>Moravany | Pd/21<br>DeBoer, Warren R.: Cumancaya                                                                  |
| Congres International d'Archeozoologie               | Raymond, J. Scott:                                                                                     |
| Conservation on Archaeological<br>Excavations        | Cumancaya : a Peruvian ceramic tradition / J.<br>Scott Raymond : Warren R. DeBoer : Peter G.           |
| Cooper, Paul L.                                      | Roe Calgary, 1975 143 S. : zahlr.Ill.                                                                  |
| Corpus nummorum saeculorum                           | (Occasional papers. Department of Archaeology.                                                         |
| Council of Old World Archaeology                     | Univ. of Calg Ganze Seite                                                                              |
| Cranshaw, Shelley                                    | Q Verkleinern                                                                                          |
| Crumiin-Pedersen, Ole                                | NE. GT; 2. Ve 🔍 Vergrößern                                                                             |
| Cutler Hugh C                                        | T Text einfügen                                                                                        |
| Czysz, Wolfgang                                      | 🥹 Stempel einfügen                                                                                     |
| Daber, Rudolf                                        | s Index                                                                                                |
| Daiccviciu, C.                                       | Bild löschen (F8)                                                                                      |
| Danckwortt, P. w.                                    | Bestellen                                                                                              |
| Dannheimer, Friedrich                                | 🔁 Drucken                                                                                              |
| Darvill, Timothy                                     | Speichern unter.                                                                                       |
| Davies, Olivers                                      | Sild drehen                                                                                            |
| DeBoer, Warren R.                                    | Katalogstatistik                                                                                       |
| De-Groote, Koen 🗸                                    | Bildinformation                                                                                        |
|                                                      | 42 - 20 $42$ - 5 $42$ - 1 $Q$ Menu Bestellen $-2$ Index $T$ $4$ $12$ $12$ $Q$ + 1 $-2$ + 5 $-20$ $-20$ |
| 🗐 Katalogstatistik                                   |                                                                                                    |
| ImagesTotal                                          | 53983                                                                                                  |
| DeletedImages                                        | 3547                                                                                                   |
| Neu angelegte Indexeinträge                          | 3                                                                                                    |
| Geänderte Indexeinträge                              | 10                                                                                                    |
| Geänderte Bilder                                     | 42                                                                                                    |
| Besucheranzahl                                       | 171                                                                                                    |
| Gesendete Bestellungen                               | 28                                                                                                    |
| Statistikwerte löse                                  | chen Schliessen                                                                                        |

Neu ab Version 2.5.0: Die Informationen "Images Total" und "Deleted Images"

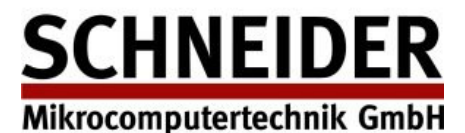

# Funktion des Index-Admin: OCR Text ändern

Suchen Sie ganz normal im Volltextkatalog nach einem Begriff. Danach wählen Sie aus der Ergebnisliste einen Treffer aus und wechseln mit Doppelklick in die Imageanzeige.

Hier können Sie nun mit

OCR Text عمر

den Änderungsdialog für den Volltextindex aufrufen.

Nach Änderung des Volltextes diesen bitte mit "Speichern" abspeichern.

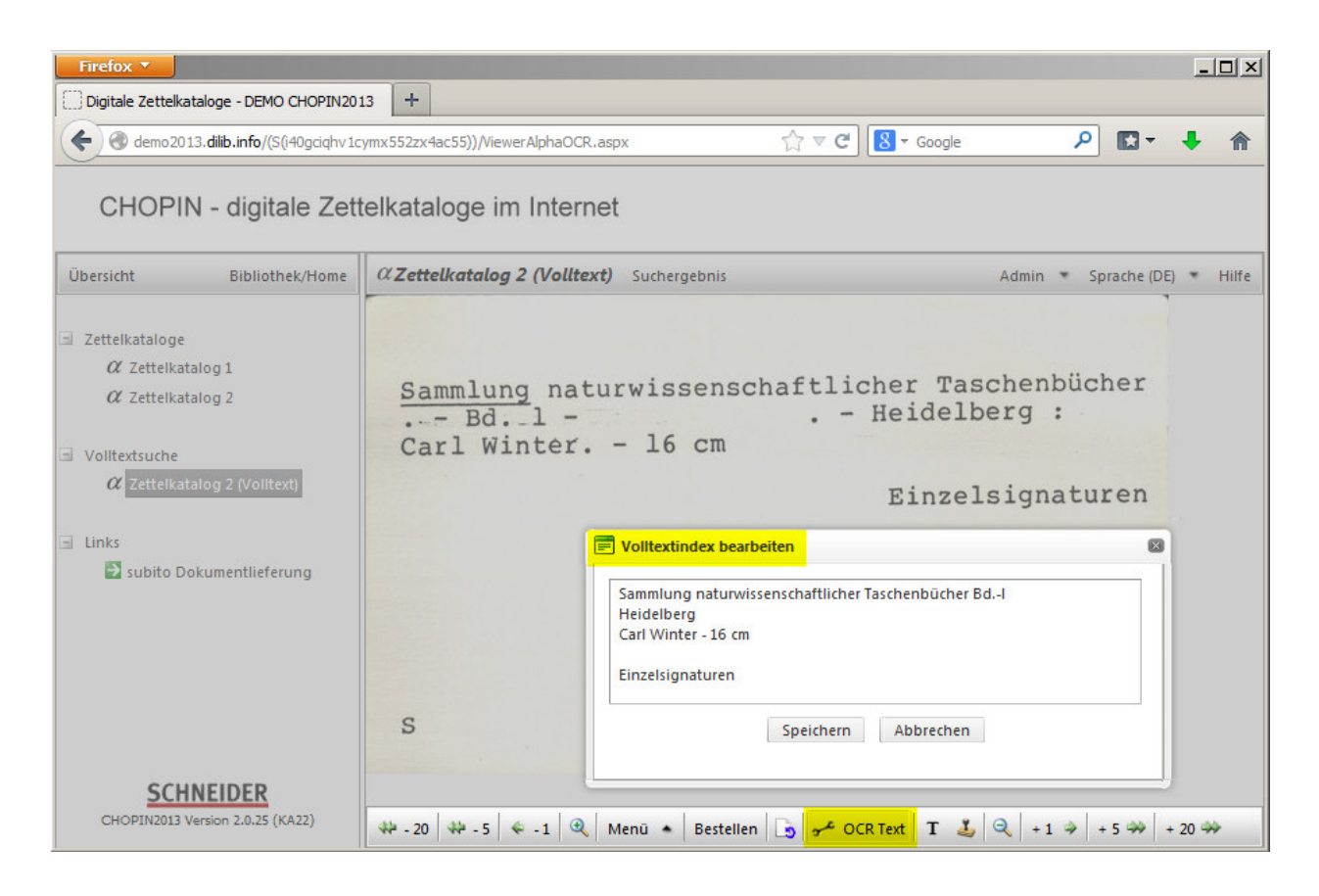

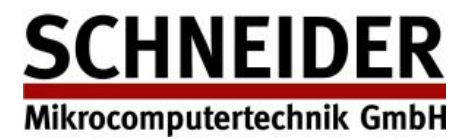

# Funktion des Index-Admin: Index nach Excel exportieren

Wenn Sie in einem Katalog einen Index gesucht haben, erscheint in der Indexliste oben rechts ein Excel-Symbol.

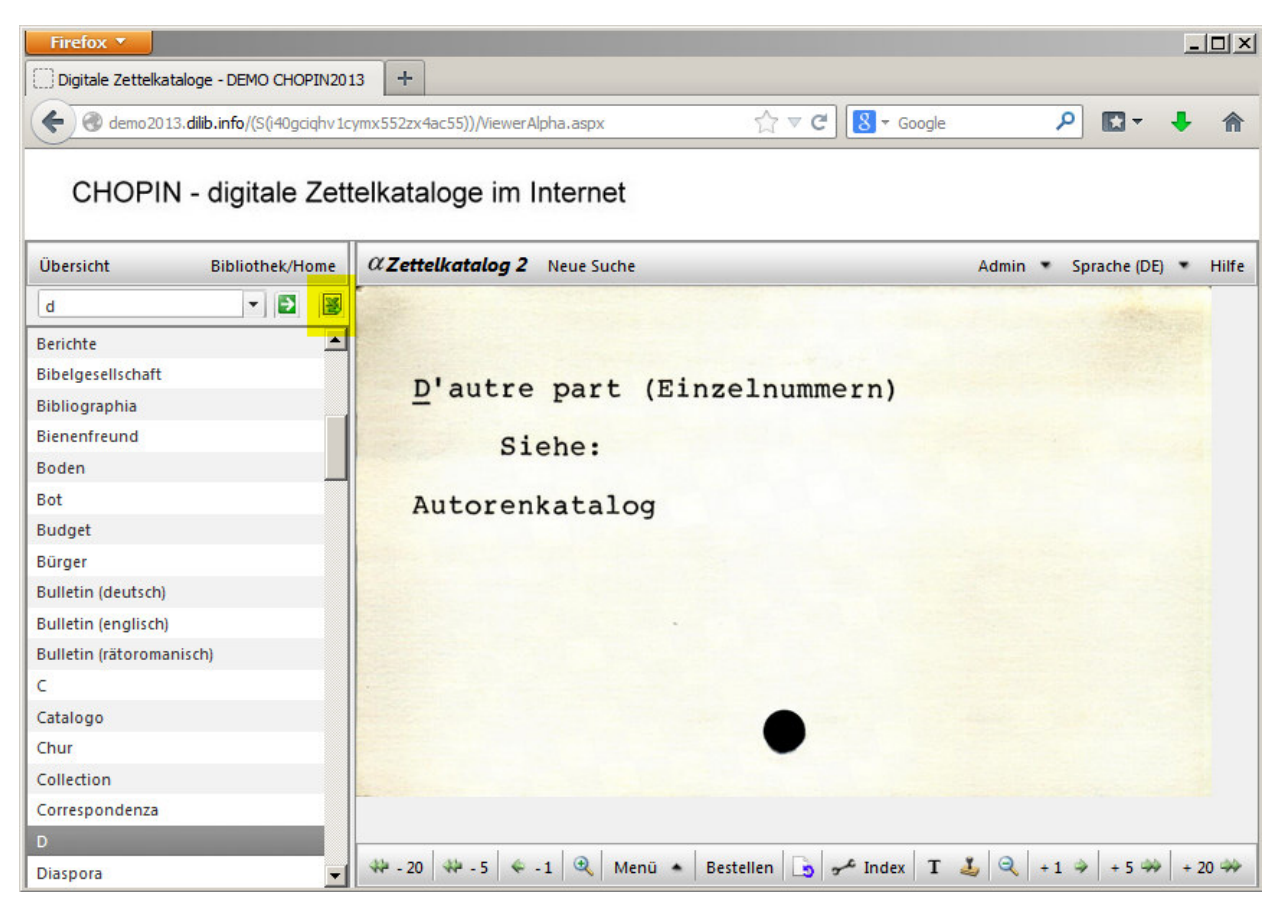

Wenn Sie auf dieses Symbol klicken, wird der gesamte Index des Kataloges runtergeladen. Ihr Browser stellt Ihnen diese Datei als Download zur Verfügung.

Beispiel: Firefox 23:

| Öffnen von Catalogue02Data_20131107015629.csv                 | × |  |  |  |
|---------------------------------------------------------------|---|--|--|--|
| Sie möchten folgende Datei öffnen:                            |   |  |  |  |
| 🔄 Catalogue02Data_20131107015629.csv                          |   |  |  |  |
| Vom Typ: Microsoft Office Excel 97-2003-Arbeitsblatt (4,5 KB) |   |  |  |  |
| Von: http://demo2013.dilib.info                               |   |  |  |  |
| Wie soll Firefox mit dieser Datei verfahren?                  | ר |  |  |  |
| ○ Öffnen mit Microsoft Office Excel (Standard)                |   |  |  |  |
| C Datei speichern                                             |   |  |  |  |
| Eür Dateien dieses Typs immer diese Aktion ausführen          |   |  |  |  |
|                                                               |   |  |  |  |
| OK Abbrechen                                                  | ] |  |  |  |

**SCHNEIDER** CHOPIN - digitale Zettelkataloge im Internet

Admin-Dokumentation Version 2.5, Seite 33

Wenn Sie Microsoft-Excel installiert haben, können Sie mit "Öffnen" die Daten sofort anzeigen.

Mikrocomputertechnik GmbH

| 0.                                                                                                    | Catalogue02Data_20131107015629.csv [Schreibgeschützt] - Microsoft Excel – 🗖 🗙 |                           |                               |               |           |           |         |         |
|----------------------------------------------------------------------------------------------------|-------------------------------------------------------------------------------|---------------------------|-------------------------------|---------------|-----------|-----------|---------|---------|
|                                                                                                    | Start                                                                         | Einfügen Seitenlayout     | Formeln Daten Überprüf        | en Ansicht    | Add-Ins   |           |         | 🔞 – 🗖 🗴 |
| Calibri       11       Image: Standard       Standard       Image: Standard       Image: Standard       < |                                                                               |                           |                               |               |           |           |         |         |
|                                                                                                    | D1                                                                            | ▼ (* <i>f</i> ≭ Imag      | geNr                          |               |           |           |         |         |
|                                                                                                    | А                                                                             | В                         | С                             | D             | E         | F         | G       | н       |
| 1                                                                                                    | Counter                                                                       | Display_Title             | Search_Title                  | ImageNr       |           |           |         |         |
| 2                                                                                                    | 1                                                                             | A                         | A                             | 3000000       |           |           |         | -       |
| 3                                                                                                    | 2                                                                             | Aktiengesellschaft        | Aktiengesellschaft            | 3000056       |           |           |         |         |
| 4                                                                                                    | 3                                                                             | Almanach                  | Almanach                      | 3000098       |           |           |         |         |
| 5                                                                                                    | 4                                                                             | Amico                     | Amico                         | 3000134       |           |           |         |         |
| 6                                                                                                    | 5                                                                             | Annali                    | Annali                        | 3000180       |           |           |         |         |
| 7                                                                                                    | 6                                                                             | Anzeiger                  | Anzeiger                      | 3000218       |           |           |         |         |
| 8                                                                                                    | 7                                                                             | Archeologia svizzera      | Archeologia svizzera          | 3000257       |           |           |         |         |
| 9                                                                                                    | 8                                                                             | Archivum                  | Archivum                      | 3000293       |           |           |         |         |
| 10                                                                                                    | 9                                                                             | Associaziun               | Associaziun                   | 3000331       |           |           |         |         |
| 11                                                                                                    | 10                                                                            | Ausstellungskataloge      | Ausstellungskataloge          | 3000366       |           |           |         |         |
| 12                                                                                                    | 11                                                                            | В                         | В                             | 3000376       |           |           |         |         |
| 13                                                                                                    | 12                                                                            | Basler Zeitschriften      | Basler Zeitschriften          | 3000406       |           |           |         |         |
| 14                                                                                                    | 13                                                                            | Begegnung                 | Begegnung                     | 3000440       |           |           |         |         |
| 15                                                                                                    | 14                                                                            | Beilage                   | Beilage                       | 3000452       |           |           |         |         |
| 16                                                                                                    | 15                                                                            | Beiträge                  | Beiträge                      | 3000498       |           |           |         |         |
| 17                                                                                                    | 16                                                                            | Berichte                  | Berichte                      | 3000598       |           |           |         |         |
| 14 4                                                                                                    | H Catal                                                                       | ogue02Data_20131107015629 | 2                             |               |           | Ш         |         | ► I     |
| Bere                                                                                                    | it                                                                            |                           | Mittelwert: 3002504,152 Anzah | I: 126 Summe: | 375313019 | 🔲 🛄 100 % | 6 🕞 — — | . ⊕     |

Bitte beachten Sie, das Excel maximal 65535 Datensätze laden kann.

Wenn die Indexdatenbank mehr Einträge hat, benutzen Sie eine Datenbank (wie z.B. Microsoft Access)

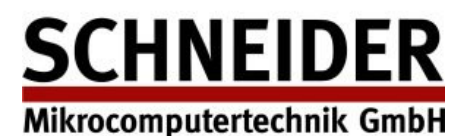

# Statistik der Zugriffe

Sie können eine komplette Statistik aller Zugriffe auf Ihren Zettelkatalog abrufen.

## Neu Version 2.5.0:

Diese Seite ist nicht mehr durch einen öffentlichen Link zugreifbar. Wenn Sie Statistikdaten für Ihre Seite benötigen, dann fordern Sie diese bitte bei Schneider an.

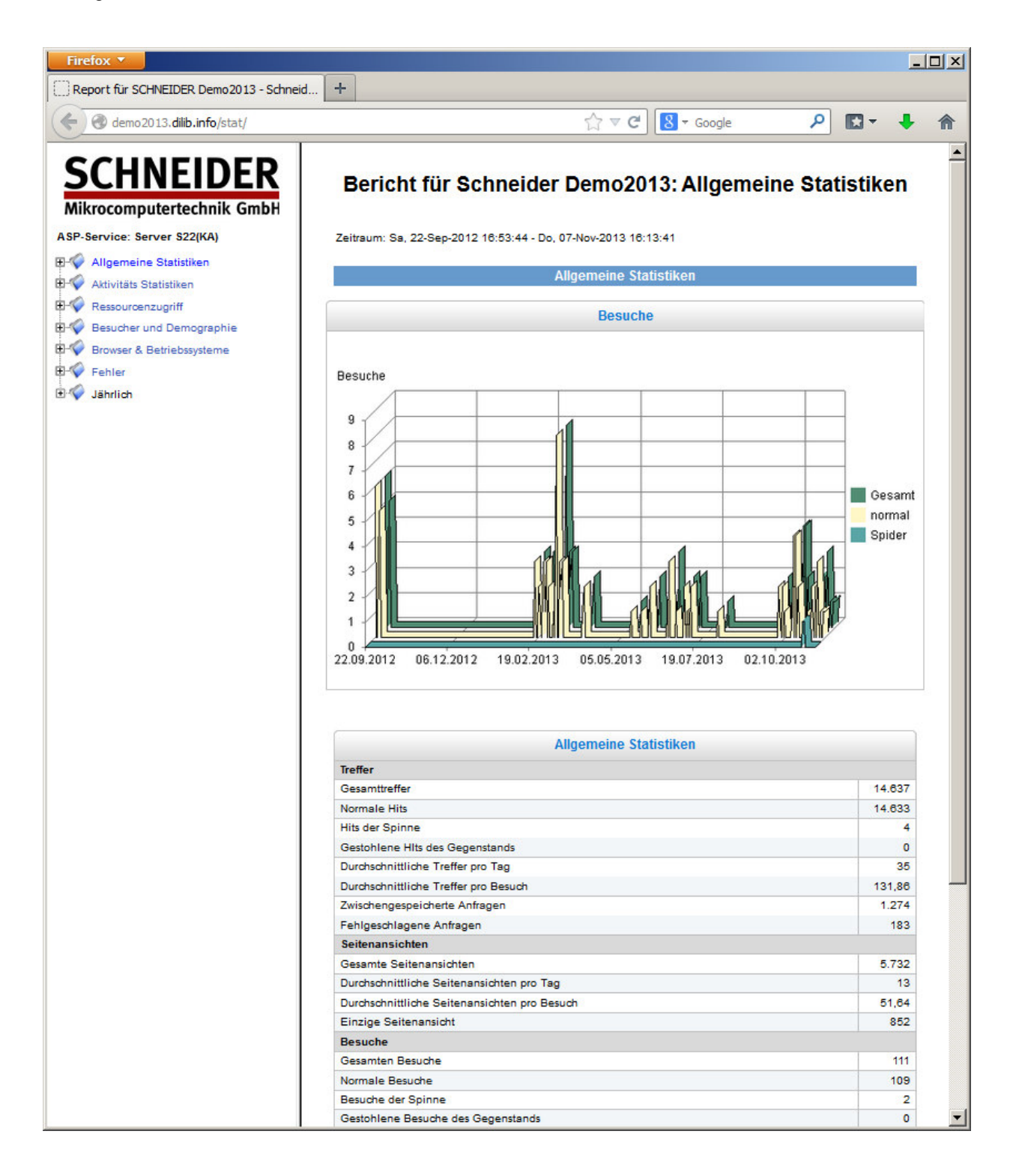

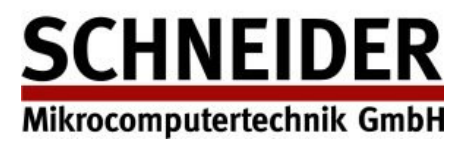

# Browser Kompatibilität

Die "CHOPIN" Anwendung für digitale Zettelkataloge ist mit modernster WEB-Technologie realisiert.

- Es werden keine Add-ons im Browser benötigt. (wie JAVA usw.)
- Es werden keine Cookies hinterlassen.
- Der digitale Zettelkatalog arbeitet nach der "zero footprint" Technologie, er hinterlässt keine Daten auf Ihrem Rechner.
- wird auch auf Smartphones und Tablets ausgeführt

Die folgenden Browser sind für die digitalen Zettelkataloge geeignet:

| Desktop Browser   | Windows | Mac OS | Linux |  |
|-------------------|---------|--------|-------|--|
| Internet Explorer | 6.0+    | No     | No    |  |
| Firefox           | 3.6+    | 3.6+   | 3.6+  |  |
| Google Chrome     | 2+      | 2+     | 2+    |  |
| Opera             | 10.0+   | 10.0+  | 10.0+ |  |
| Safari            | 4.0+    | 4.0+   | No    |  |

| Mobile Browser | Version |
|----------------|---------|
|----------------|---------|

| Safari Mobile | Ę | 5.0+ |
|---------------|---|------|
|               |   |      |

- Android Native Browser 2.3+
- Firefox Mobile 14.0+
- Chrome Mobile Yes
- Opera Mobile14.0+BlackBerry Native Browser7.0+

10.0+

IE Mobile